# 電ガネット 操作マニュアル 小売電気事業編

# 2025年6月

# 目次

| 1 | はじめに    |                | 3  |
|---|---------|----------------|----|
| 1 | -1.本マ   | ニュアルの位置付け      | 3  |
| 2 | 電子申     | 請の方法           | 4  |
| 2 | 2-1.手続  | 作成の流れと届出ごとの注意点 | 4  |
| 2 | 2-2.各手  | 続共通            | 6  |
|   | 2-2-1.  |                | 6  |
|   | 2-2-2.  | . 問合せへの対応      | 17 |
|   | 2-2-3.  | . 結果通知         | 22 |
| 2 | 2-3.小売  | 電気事業変更届出       | 24 |
|   | 2-3-1.  | .   提出         | 24 |
|   | 2-3-2.  | . 問合せへの対応      | 32 |
|   | 2-3-3.  | . 結果通知         | 32 |
| 2 | 2-4.小売  | 電気事業氏名等変更届出    | 33 |
|   | 2-4-1.  | . 提出           | 33 |
|   | 2-4-2.  | . 問合せへの対応      | 36 |
|   | 2-4-3.  | . 結果通知         | 36 |
| 2 | 2-5. 小売 | 壳電気事業承継届出      | 37 |
|   | 2-5-1.  | . 提出           | 37 |
|   | 2-5-2.  | . 問合せへの対応      | 39 |
|   | 2-5-3.  | . 結果通知         | 39 |
| 3 | その他.    |                | 40 |
| 3 | 8-1.手続  | の検索/確認         | 40 |

| 3-2.印刷      | 45 |
|-------------|----|
| 3-3.CSV 出力  | 46 |
| 3-4.操作履歴の確認 | 48 |
| 3-5.用語集     | 49 |
| 4 よくある質問    | 50 |
| 改訂履歴        | 58 |

### 【最新の更新内容のお知らせ】

• 小売電気事業休止(廃止)届出の手続情報の CSV 出力機能を追加

<u>3-3.CSV出力</u>(P46参照)

# 1 はじめに

### 1-1. 本マニュアルの位置付け

本マニュアルは、電気事業法における小売電気事業の一部手続について、電ガネットを用いて提 出する方法を整理したものです。「電ガネット操作マニュアル共通編」の内容を把握していることを前 提として、小売電気事業に関するものに特化して記述したものとなりますので、共通的な内容や基 礎的な内容については「電ガネット操作マニュアル共通編」をご参照ください。

【本マニュアルの対象手続】

本マニュアルでは、以下の手続に関する電ガネットの操作方法について記載しています。

| 電ガネットにおける手続名   | 条文            |
|----------------|---------------|
| 小売電気事業変更届出     | 電気事業法第2条の6第4項 |
| 小売電気事業氏名等変更届出  | 電気事業法第2条の6第4項 |
| 小売電気事業承継届出     | 電気事業法第2条の7第2項 |
| 小売電気事業休止(廃止)届出 | 電気事業法第2条の8第1項 |

【利用上の注意点】

- ◆ 電ガネットのご利用にあたっては Google Chrome を推奨します。その他、サポート対象ブラウ ザとして、Edge、FireFox、Safari も利用可能ですが、画面が正しく出力されない可能性が ありますので、ご注意ください。なお、IE(Internet Explorer)は利用できません。
- ◆ システム動作に影響する可能性があるため、同一ブラウザにて複数のウィンドウやタブを開くこと はお控えください。

# 2 電子申請の方法

### 2-1. 手続作成の流れと届出ごとの注意点

### 【手続作成の流れ(概要)】

これまで紙に記載し提出していた届出を、電ガネット上で必要項目を入力し、必要な電子ファイ ルを添付したうえで、提出することが可能になりました。手続の作成~提出までの流れは以下のとお りです。

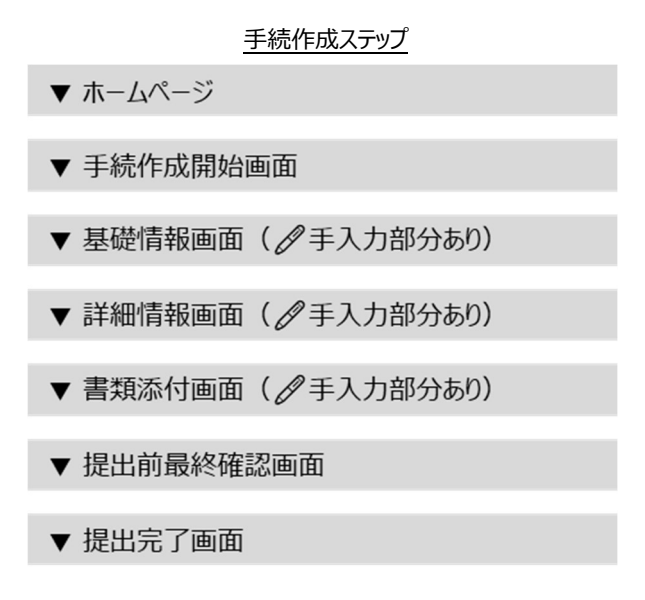

電子申請が可能な手続は以下のとおりです。

### 電子申請対象手続:

### 小売電気事業変更届出、小売電気事業氏名等変更届出、小売電気事業承継届出、小売電 気事業休止(廃止)届出

上記以外の小売電気事業の手続は、従来どおり管轄機関に様式を紙書類等で提出してください。

本マニュアルの 2-2. 以降では上記対象手続共通機能、小売電気事業変更届出、小売電気事 業氏名等変更届出、小売電気事業承継届出、問合せ対応、結果通知に関する操作の詳細を記載 しています。(小売電気事業休止(廃止)届出も他手続同様の流れになります。)なお、ご不明点等 があれば、ヘルプデスクにお問い合わせください。

### 【各手続の提出時の注意点】

電ガネットで各手続を提出いただく際のポイントは、以下のとおりです。

### 小売電気事業変更届出

- ・ 登録内容のうち、供給能力確保に関する軽微な変更があった場合は、本届出を提出してください。変更内容が軽微な変更に該当しない場合は、小売電気事業変更登録申請の提出が必要です。軽微な変更の詳細については、2-3.小売電気事業変更届出に記載しています。
- ・ すでに小売電気事業を廃止している事業者、または解散した事業者は本届出を提出い ただけません。

### 小売電気事業氏名等変更届出

- 登録内容のうち、氏名又は名称、住所、代表者の氏名、主たる営業所その他の営業所の名称及び所在地、事業開始の予定年月日に変更があった場合は、本届出を提出してください。
- ・ すでに小売電気事業を廃止している事業者、または解散した事業者は本届出を提出い ただけません。

### > 小売電気事業承継届出

- 小売電気事業の全部の譲渡または小売電気事業者について会社の分割や事業承継が あった場合は、承継者(小売電気事業を譲渡される者)が本届出を提出してください。
- 承継者が本届出を提出する場合は、承継分の小売電気事業について、被承継者(小売電気事業を譲渡する者)による小売電気事業変更届出や小売電気事業休止(廃止)届出、解散届出の提出は不要です。
- ・ 承継に伴い被承継者の登録内容から変更になる事項がある場合は、小売電気事業承継届出の受理後に申請または届出が必要です。

### 2-2. 各手続共通

### 2-2-1.提出

トップページで「手続を作成する」を押下、もしくはメニューバーから「新規手続」メニューを選択し、新 規手続選択画面で作成したい届出を押下してください(下図の赤枠部分)。

| ∰ <b>≣</b> ガ <sub>**</sub> ⊾    | <u> </u>                               | プページ(イメー                                                                                 | <u>ゔ)</u>                           |               |
|---------------------------------|----------------------------------------|------------------------------------------------------------------------------------------|-------------------------------------|---------------|
| ※ 電ガ 太郎 さま                      |                                        |                                                                                          |                                     |               |
|                                 | 作成中                                    | 受理・審査待ち                                                                                  | 差戻し                                 |               |
|                                 | <b>5540</b> *                          | 4                                                                                        | 76 *                                |               |
| + 手続を作成する<br>各種手続を作成する場合はこちらから行 | ってください。                                | Q                                                                                        | 作成した手続を確認する<br>作成した手続を確認する場合はこちらから行 | ってください。       |
|                                 |                                        |                                                                                          |                                     | @はじめてご利用になる方へ |
| ■ お知らせ                          |                                        |                                                                                          |                                     | 一覧へ           |
| >                               |                                        |                                                                                          |                                     | Å             |
|                                 | このサイトについて<br>日本日本日本 日本日<br>日本日本日本 日本日本 | 利用規約<br>プライバシーボリ<br>電気音 廃原エネルギー庁 (法人番号 30000<br>right Atempt for Natural Resources and E | シー お問い合わせ<br>12090002)              |               |

### 「新規手続」メニュー>新規手続画面(イメージ)

| <b>(</b> |         |                                |                                                                |                                   |
|----------|---------|--------------------------------|----------------------------------------------------------------|-----------------------------------|
|          |         |                                |                                                                |                                   |
|          | 新規手続    |                                | 电気争第法   カス争第法                                                  |                                   |
|          | 手続一覧    |                                |                                                                |                                   |
| ጽ        | アカウント管理 | 一般送配電事業                        | その他手続                                                          | 小売電気事業                            |
| ?        | よくあるご質問 |                                |                                                                | <b>S</b>                          |
| ()       | お知らせ    | 一般送配電事業                        | その他手続                                                          | 小売電気事業                            |
|          |         | <ul> <li>・電気工作物変更届出</li> </ul> | <ul> <li>特定自家用電気工作物接続届出</li> <li>結合の家用電気工作物設置素の家屋()</li> </ul> | <ul> <li>小売電気事業氏名等変更届出</li> </ul> |
|          |         |                                | • 行足目影用電気上作物设置者変更届出                                            | <ul> <li>小売電気事業承継届出</li> </ul>    |

6

### 手続開始画面で表示される情報を確認し、<開始>ボタンを押下してください。

| 小売電気事業変更庙出>手続作成開始画面(イメーシ)                                                                                                    |
|----------------------------------------------------------------------------------------------------|
| 新規 小壳電気事業変更圖出                                                                                                    |
| 1. 届出を行う事業者の情報を確認してください。<br>提出区分<br><b>本人提出</b>                                                                                                    |
| 法人番号<br>80000000190                                                                                                    |
| 氏名又は名称<br>マニュアル株式会社                                                                                                    |
| 小売塩気事業の登録年月日                                                                                                    |
| 小売電気事業登録器号                                                                                                    |
| 代表者の代達人による現出の場合、最任伏(博式不認、要件的)又は最任伏に事ずる書類の所行または、Gピズロの受任者として指定されている必要があります。                                                                                                    |
| 注意事項                                                                                                    |
| <ul> <li>(1) 小売電気事業支更圏出は供給能力確保に関する事項に変更が生した後、運用なく提出してください。</li> <li>(2) 供給能力操保に関する要要事項が軽微な変更に該当した場本が需要事業変更圏出は提出いただけません。小売電気事業変更登録申請書を提出してください。</li> <li>(2) 供給能力操保に関する変更事項が軽微な変更に該当した場本の電気事業変更圏出は提出いただけません。小売電気事業変更登録申請書を提出してください。</li> <li>&gt;&gt;&gt; 要更後の供給能力として見込まれる値を変更後の最大需要電力として見込まれる値で除した億が</li> <li>&gt;&gt;&gt; 運動する場合に支わらない場合</li> <li>&gt;&gt;&gt; 要要後の供給能力として見込まれる値以上であったの、変更後の供給能力として見込まれる値のうち、影電力取引市場からの鉄道に係る値を除いた値が変更後の最大需要電力として見込まれる値以上であるもの</li> <li>&gt;&gt;&gt; 上記いずれかに当じままを含めは提供の変更の対象外</li> <li>&gt;&gt;</li> <li>&gt;=</li> <li>=</li> <li>=</li> <li>&gt;&gt;</li> <li>=</li> <li>&gt;&gt;</li> <li>&gt;&gt;</li> <li>=</li> <li>&gt;&gt;</li> <li>=</li> <li>&gt;&gt;</li> <li>=</li> <li>&gt;&gt;</li> <li>=</li> <li>&gt;&gt;</li> <li>&gt;&gt;</li> <li>=</li> <li>&gt;&gt;</li> <li>=</li> <li>&gt;&gt;</li> <li>=</li> <li>&gt;&gt;</li> <li>&gt;&gt;</li> <li>=</li> <li>&gt;&gt;</li> <li>&gt;&gt;</li> <li>&gt;&gt;</li> <li>=</li> <li>&gt;&gt;</li> <li>&gt;&gt;</li> <li>&gt;&gt;</li> <li>&gt;&gt;</li> <li>=</li> <li>&gt;&gt;</li> <li>&gt;&gt;</li> <li>&gt;</li> <li>&gt;&gt;</li> <li>&gt;&gt;</li> <li>&gt;</li></ul> |
| ■記載要領(資源エネルギー庁ホームページ)<br>https://www.enecho.meti.go.jp/category/electricity_and_gas/electric/summary/entry/howto/001.html []                                                                                                    |
|                                                                                                    |

### 小吉雨ケ東光亦再尺山、毛结佐代明仏雨声(ノノージ)

#### 【基礎情報画面】

基礎情報画面にて、必要事項を入力してください。項目名に「\*」がついている項目は、入力必 須の項目になります。項目にカーソルをあてると、黒い吹き出しで入力の際の注意点が表示される場 合があります。また、各項目には灰色の文字で入力例が表示されています。これらの入力補助機能 を参考にしながら、入力作業を実施してください。入力が完了したら、<次へ>ボタンを押下してくだ さい。

### 小売電気事業氏名等変更届>基礎情報画面(イメージ)

| ۲  | 留理期号E-N10-00001539 AK#                                                                                                    |                                                                                                    |
|----|----------------------------------------------------------------------------------------------------|----------------------------------------------------------------------------------------------------|
| ٠  | 小売電気事業氏名等変更届出 想じる 焼業                                                                                                    |                                                                                                    |
| D  |                                                                                                    |                                                                                                    |
|    | 基礎情報 () (Z)                                                                                                    | (3) (4)                                                                                                    |
| ~  | 基礎情報を入力してください。                                                                                                    |                                                                                                    |
| ~  | <b>基础结验</b> 詳細情報                                                                                                    | 添付書類 晶於發怒                                                                                                    |
| 0  | •                                                                                                    | 0                                                                                                    |
| 0  | 基础结验                                                                                                    |                                                                                                    |
|    | - 廣出基礎情報<br>手級名                                                                                                    | 理出先                                                                                                    |
|    | 小壳電気事業氏名等変更屬出                                                                                                    | 经济库莱大区                                                                                                    |
|    | 提出区分<br>本人選出                                                                                                    |                                                                                                    |
|    |                                                                                                    |                                                                                                    |
|    | - 辺出教情報                                                                                                    |                                                                                                    |
|    | 法人原号 4430001022351                                                                                                    | 法人情報後期 クリア 目 法人業号がない方                                                                                                    |
|    |                                                                                                    |                                                                                                    |
|    | 北海道電力株式会社                                                                                                    | (私人は各州 (プリカナ)<br>例:デンシシンセイカブシギガイシャ                                                                                                    |
|    | 代表音级镜                                                                                                    |                                                                                                    |
|    | 例:代表取締役社長                                                                                                    |                                                                                                    |
|    | 代表哲氏名(姓) *<br>田中                                                                                                    | 代表哲氏名 (名) *                                                                                                    |
| ۲  | (代表哲氏名(セイ)*                                                                                                    | 代表有氏名 (メイ) *                                                                                                    |
| Ψ. | 8+h                                                                                                    | E/IL                                                                                                    |
| 0  | 代表電話碼目                                                                                                    |                                                                                                    |
|    | (明:08011112222 ()(イフン黒し・半角数子)                                                                                                    |                                                                                                    |
|    | 本语所在地                                                                                                    | <b>(5) (6)</b>                                                                                                    |
|    | 郵便請号<br>何・1512222 (バイマン無し、半色妙定)                                                                                                    | (但所執索) クリア                                                                                                    |
|    | 111111222 (111)20m()・中川((水中))<br>#13(11)11 ●                                                                                                    | STREAM FOR THE STREAM STREAM STR |
|    | 12時道                                                                                                    | 10回5019504日2月<br>                                                                                                    |
|    |                                                                                                    |                                                                                                    |
|    | and and a second second s |                                                                                                    |
|    | <u>=</u> -                                                                                                    | 8                                                                                                    |
|    | 10. ST                                                                                                    | and and a                                                                                                    |
|    | Mar contine activat                                                                                                    |                                                                                                    |
|    | and any an or all an input on                                                                                                    | at lease                                                                                                    |
|    | 連絡先情報 (変更前)                                                                                                    | 連絡先情報 (変更後)                                                                                                    |
|    | 氏名又は名称                                                                                                    | 氏名又は名称                                                                                                    |
|    | ABC株式会社<br>INF展,公開                                                                                                    | ABC株式会社                                                                                                    |
|    | 電力課<br>(1) (1) (1) (1) (1) (1) (1) (1) (1) (1)                                                                                                    | 所謂・②微<br>電力課                                                                                                    |
|    | 1048 (92)<br>田中                                                                                                    | 氏名 (姓)                                                                                                    |
|    | 氏名 (名)<br>太郎                                                                                                    |                                                                                                    |
|    | 氏名 (セイ)<br>みナカ                                                                                                    | 氏名 (名)<br>太郎                                                                                                    |
|    | 氏名 (メイ)                                                                                                    | 氏名 (セイ)                                                                                                    |
|    | <b>90</b> ウ<br>メールアドレス                                                                                                    | 975<br>70 (11)                                                                                                    |
|    | example@denga.com                                                                                                    | 氏名 (Xイ)<br>タロウ                                                                                                    |
|    | Nada 1975<br>111111111111<br>1000010                                                                                                    | メールアドレス★                                                                                                    |
|    | 學院與巧<br>1112222                                                                                                    | example@denga.com                                                                                                    |
|    | (4) 适应即<br>重定                                                                                                    | 第336月5★                                                                                                    |
|    | 市区町村以降住所<br><b>港区1-1-1</b>                                                                                                    | 新使振行                                                                                                    |
|    |                                                                                                    |                                                                                                    |
|    |                                                                                                    | (住所線索) クリフ (提出者情報の本高所在地をコピー)                                                                                                    |
|    |                                                                                                    | WINTER<br>東京都 マ                                                                                                    |
|    |                                                                                                    | 市区的村民均值先所                                                                                                    |
|    |                                                                                                    | #E1-1-1                                                                                                    |
|    |                                                                                                    | 8 9Ľ                                                                                                    |
|    |                                                                                                    | 十連絡先を追加                                                                                                    |
|    |                                                                                                    |                                                                                                    |
|    |                                                                                                    |                                                                                                    |
|    | 提出先への連絡事項                                                                                                    |                                                                                                    |
|    |                                                                                                    |                                                                                                    |
|    |                                                                                                    |                                                                                                    |
|    |                                                                                                    |                                                                                                    |
|    | 注意事項                                                                                                    |                                                                                                    |
|    | <ul> <li>営業所得時には主たる営業所のほか、小売電気事業に係る全ての営業所を記載してください。主たる営業所とは小売電気</li> </ul>                                                                                                    | 単葉を遂行する長任者が崇務を行う営業所をいいます。                                                                                                    |
|    |                                                                                                    |                                                                                                    |
|    | MCA BR                                                                                                    | ( 977 ) ( 1974 )                                                                                                    |
|    |                                                                                                    | 1877                                                                                                    |
|    |                                                                                                    | 10 🕥                                                                                                    |
|    |                                                                                                    | 上に戻る                                                                                                    |
|    |                                                                                                    |                                                                                                    |

### 各ボタン等の用途は、以下のとおりです。

| No. | アイコン            | 説明                                                                          |
|-----|-----------------|-----------------------------------------------------------------------------|
| 1   | 閉じる             | トップページ/検索結果一覧に戻ります。                                                         |
| 2   | 廃棄              | 作成中の手続を廃棄します。提出前の手続の<br>み廃棄可能です。一度廃棄を実行すると、以<br>後参照することはできません。              |
| 3   | 保存              | 作成中の手続を一時的に保存します。ボタンを<br>押下した後も編集することが可能です。                                 |
| 4   | 次へ              | 手続の提出手順を次に進めます。<br>画面に表示されている手続情報を入力完了し<br>た後に押下します。                        |
| 5   | 住所検索            | 郵便番号を入力した後にボタンを押下すると、<br>住所を自動入力します。<br>※住所検索のためには郵便番号を3桁以上<br>入力する必要があります。 |
| 6   | クリア             | 入力されたデータをクリアします。                                                            |
| 7   | 提出者情報の本店所在地をコピー | 提出者情報の本店所在地を自動入力します。<br>※小売電気事業氏名等変更届出、小売電<br>気事業承継届出固有のボタンです。              |
| 8   | + 連絡先を追加        | 連絡先が複数ある場合に、入力欄を追加できます。<br>※小売電気事業氏名等変更届出、小売電気事業承継届出固有のボタンです。               |
| 9   |                 | データを削除できます。                                                                 |
| 10  |                 | 画面の最上部に戻ります。                                                                |

手続情報の入力時に必須項目が入力されていない場合や、所定の条件が満たされていない場合、エラーが表示されます。エラーが発生している場合は、該当項目の下部にエラーメッセージが表示されます。エラー項目が解消されていない状態で次の画面へ進もうとすると、画面上部に警告文が表示され、次に進むことができません。該当箇所を修正し、再度 <次へ> ボタンを押下してください。

### 項目に不備があった場合のエラー(イメージ)

| 氏名又は名称★                         | 氏名又は名称(フリガナ)      |  |
|---------------------------------|-------------------|--|
| 例:でんししんせい株式会社<br>必須項目を入力してください。 | 例:デンシシンセイカブシキガイシャ |  |
| 代丰老少融                           |                   |  |
| 1 V1X 🖬 1X HM                   |                   |  |

#### 必須項目が空欄だった場合の警告画面(イメージ)

| 日理県モモル11:40002225         市価           小売電気事業交更編出         預じる         廃業 | フォームを確定する前に、フラブの付いたフィールドを付正ください。 |                                              | <u>84</u> XA  |
|--------------------------------------------------------------------------|----------------------------------|----------------------------------------------|---------------|
| 基礎情報<br>基礎情報を入力してください。                                                   |                                  |                                              |               |
| Xiethia                                                                  | 2月18日<br>                        | 派付查赖<br>———————————————————————————————————— | 2016年201<br>〇 |
|                                                                          | 型出先<br>就算像要大臣                    |                                              |               |

#### 入力項目が所定の条件を満たしていない場合のエラー(イメージ)

| ▲ (代表省氏名 (メイ): 全角カナで入力してください。 |              |      |          |
|-------------------------------|--------------|------|----------|
| 基礎情報                          |              |      |          |
| 基礎情報を入力してください。                |              |      |          |
| 品語情報                          | state (frit) | がり書類 | 日本 1993年 |
| *                             |              |      |          |

### 【詳細情報画面】

詳細情報画面にて、必要事項を入力してください。

小売電気事業氏名等変更届出>詳細情報画面(イメージ)

| BUTTE         BUTTE           COL         O           COL         O                                                                                                    |
|----------------------------------------------------------------------------------------------------|
| 2010     2010       2021     0       2021     0       2021     0       2021     0       2021     0       2021     0       2021     0       2021     0       2021     0       2021     0       2021     0       2021     0       2021     0       2021     0       2021     0       2021     0       2021     0       2021     0       2021     0       2021     0       2021     0       2021     0       2021     0       2021     0       2021     0       2021     0       2021     0       2021     0       2021     0       2021     0       2021     0       2021     0       2021     0                                                                                                    |
|                                                                                                    |
| All     (2014)       All     (2014)       A                                                                                                    |
| 521-       522       522       522       522       522       522       522       522       522       522       522       522       522       522       522       522       522       522       522       522       522       522       522       522       522       522       522       522       522                                                                                                    |
| XEXX       XEXX       XEXX       XEXX       XEXX       XEXX       XEXX       XEXX       XEXX       XEXX       XEXX       XEXX       XEXX       XEXX       XEXX       XEXX       XEXX       XEXX       XEXX       XEXX       XEXX       XEXX       XEXX       XEXX       XEXX                                                                                                          |
| Ex (TER)                                                                                                    |
| All (2014)           XXXXI           XXXXIXI           XXXXIXIXIXIXIXIXIXIXIXIXIXIXIXIXIXIXIX                                                                                                    |
| AFE (12)         Image: Image: Im                                         |
| AK (22.4)           AK (22.4)           AK (20.7)           AK (20.7) <td< td=""></td<>                                                                                                    |
| Att (2014)         Att (2014)           Att (2014)         Att (2014)           Att (2014)         Att (2014) <t< td=""></t<>                                                                                                    |
| Image: Second Second                                 |
| NUMI         Image: market in the second second                                         |
|                                                                                                    |
| 0.0 *                                                                                                    |
| γκ/πλη           γ-γ-γ-γ-γ-00/20/2-6-0-*           *           NO           \$0.0*           \$0.0*           \$6.0*           \$6.0*           \$6.0*           \$6.0*           \$6.0*           \$6.0*           \$6.0*           \$6.0*           \$6.0*           \$6.0*           \$6.0*           \$6.0*           \$6.0*           \$6.0*           \$6.0*           \$6.0*           \$6.0*           \$6.0*           \$6.0*           \$6.0*           \$6.0*           \$6.0*           \$7.0*           \$7.0*           \$7.0*           \$7.0*           \$7.0*           \$7.0*           \$7.0*           \$7.0*           \$7.0*           \$7.0*           \$7.0*           \$7.0*           \$7.0*           \$7.0*           \$7.0*           \$7.0*           \$7.0*           \$7.0*           \$7.0*           \$7.0*                                                                                                    |
| ->                                                                                                    |
| *<br>6 (B) *<br>6 (B) *<br>6 (C) *<br>6 (C) *<br>6 (C) *<br>7<br>7<br>7<br>7<br>7<br>7<br>7<br>7<br>7                                                                                                    |
| 8. (0) *<br>8. (0) *<br>8. (c) /<br>8. (c) /<br>1. (2) / (2) / |
| 6. (6) *<br>6. (4:7)<br>6. (4:7)<br>79<br>70<br>70<br>70<br>70<br>70<br>70<br>70<br>70<br>70<br>70<br>70<br>70<br>70                                                                                                    |
| 6.02 0<br>6.04 0<br>7<br>7<br>7<br>7<br>7<br>7<br>7<br>7<br>7<br>7<br>7<br>7<br>7<br>7<br>7<br>7<br>7<br>7<br>7                                                                                                    |
| 8 (24)<br>2<br>3 9) 707 (#229960485502524-)<br>00855                                                                                                    |
| 00<br>2<br>3 3) 2977 (#28846045350852C-)<br>00855                                                                                                    |
| 19<br>2<br>2 2017 (#208940/43/80/82⊃2⊂−)<br>200805<br>1-1                                                                                                    |
| 2<br>3 907 (8088654846525-)<br>0055                                                                                                    |
| 9 2027 (REBANGARANGREZC-)<br>1985                                                                                                    |
| x) 007 (@ERMARKARIGEELC-)                                                                                                    |
| uR0%<br>1 = 1                                                                                                    |
| - 1 - 1                                                                                                    |
|                                                                                                    |
|                                                                                                    |
| <b>高彩(変更後)</b>                                                                                                    |
|                                                                                                    |
|                                                                                                    |
| 2                                                                                                    |
| タリア 事業者情報の半辺所在地をコピー)                                                                                                    |
|                                                                                                    |
| 0090.K+                                                                                                    |
| 2 2 2 2 M                                                                                                    |
|                                                                                                    |
|                                                                                                    |
|                                                                                                    |
|                                                                                                    |
| 2                                                                                                    |
| (素) クリア 事業者情報の未忍所在地をコピー                                                                                                    |
|                                                                                                    |
| 0.042.%*                                                                                                    |
| る実施所                                                                                                    |
|                                                                                                    |
|                                                                                                    |
| 1007                                                                                                    |
| S.李星信载(②史诗)                                                                                                    |
| 基本の使用年月日<br>91                                                                                                    |
| 事業登録員行                                                                                                    |
| の予定年月日*                                                                                                    |
| 電気事業以外の事業判                                                                                                    |
|                                                                                                    |
|                                                                                                    |
|                                                                                                    |
|                                                                                                    |
|                                                                                                    |
|                                                                                                    |
|                                                                                                    |
|                                                                                                    |
| MRRYSENVET.                                                                                                    |
|                                                                                                    |
| また からう かん しょう しょう しょう しょう しょう しょう しょう しょう しょう しょう                                                                                                    |

各ボタン等の用途は、以下のとおりです。

※上記画像は小売電気事業氏名等変更届出の詳細画面になります。No.5 以降のボタンについては、小売電気事業変更届出または小売電気事業承継届出の詳細情報画面に表示されます。

| No. | アイコン        | 説明                                                                                       |
|-----|-------------|------------------------------------------------------------------------------------------|
| 1   | 戻る          | 前の画面に戻ります。                                                                               |
| 2   | 十 変更事項を追加   | 変更事項が複数ある場合に、入力欄を追加で<br>きます。<br>※小売電気事業氏名等変更届出固有のボタ<br>ンです。詳細は <u>2-4-1. 提出</u> をご覧ください。 |
| 3   | 提出者情報をコピー   | 事業者情報が提出者情報と一致する場合に、<br>ボタンを押下すると、提出者情報が自動入力さ<br>れます。                                    |
| 4   | 十 営業所を追加    | 営業所が複数ある場合に、入力欄を追加できます。<br>※小売電気事業氏名等変更届出固有のボタンです。                                       |
| 5   | 十 自社電源を追加   | 自社電源が複数ある場合に、入力欄を追加で<br>きます。<br>※小売電気事業変更届出固有のボタンです。<br>詳細は 2-3-1. 提出をご覧ください。            |
| 6   | 十 契約の相手方を追加 | 相対契約が複数ある場合に、入力欄を追加で<br>きます。<br>※小売電気事業変更届出固有のボタンです。<br>詳細は 2-3-1. 提出をご覧ください。            |
| 7   | 電力の内訳の印刷    | 押下すると小売電気事業変更届出の電力の内<br>訳を印刷します。<br>※小売電気事業変更届出固有のボタンです。<br>詳細は <u>3-2. 印刷</u> をご覧ください。  |

| No. | アイコン    | 説明                                                                          |
|-----|---------|-----------------------------------------------------------------------------|
| 8   | 届出・申請判定 | ※小売電気事業変更届出固有のボタンです。<br>詳細は <mark>2-3-1. 提出</mark> をご覧ください。                 |
| 9   | 被承継者検索  | 被承継者を選択するためのボタンです。<br>※小売電気事業承継届出固有のボタンです。<br>詳細は <u>2-5-1. 提出</u> をご覧ください。 |

### 【添付書類画面】

詳細情報画面での入力が完了し、次に進むと、「添付書類」画面が表示されます。画面上部の 説明文や右側に表示される注意書きを参照のうえ、添付が必要な書類を確認してください。

- ① アップロード対象の書類のチェックボックスにチェック くを入れてください。
- ② <新規追加>ボタンを押下すると、ファイル添付用ポップアップが表示されます。

|                                                                                                    |                   | 小売電事業変 | を更届出>添付書類画面(イメー  | <u>ジ)</u>   |
|----------------------------------------------------------------------------------------------------|-------------------|--------|------------------|-------------|
| <ul> <li>         · 留理局号:E-N11-00002241 (利<br/>小売電気事業変更届出         · 別じる          展る      </li> </ul> | 500<br>廃棄         |        |                  | <u>\$</u> # |
| 添付書類                                                                                                 |                   |        |                  |             |
| 添付書類を登録してください                                                                                        |                   |        |                  |             |
| 基礎情報                                                                                                 |                   | 詳細情報   | . 遂付書類           |             |
| <u>漆付書類</u>                                                                                          |                   |        |                  |             |
| <ul> <li>提出を求められた場合は、「痛</li> <li>電力供給契約書</li> <li>その徳</li> </ul>                                     | カ供給契約書」を添付してください。 | ]      | ※提出を求められた場合は、要条付 |             |
|                                                                                                    |                   |        |                  |             |
| カテゴリ                                                                                                 | 11只用              | サイズ    | ファイル名            |             |
| 表示するデータがありません。                                                                                       |                   |        |                  |             |

- ③ 添付書類のファイルをアップロードしてください。
- ④ アップロードしたファイルのカテゴリを選択してください。この際、①でチェックマを入れた内容とカテゴリの種類が一致していない場合、手続を提出できないため、ご注意ください。
- ⑤ 必要に応じて、添付ファイルの説明を記載してください。
- ⑥ <添付>ボタンを押下してください。

### 添付書類画面>ファイル添付画面(イメージ)

| ファイル添付                                      |                      |                 | ×  |  |  |
|---------------------------------------------|----------------------|-----------------|----|--|--|
| 必要なファイルを添付して                                | ください。(1ファイルに付き       | 最大10MB)         |    |  |  |
|                                             |                      |                 |    |  |  |
| 3                                           | 6                    |                 |    |  |  |
|                                             | Ű                    | an in Dian cont |    |  |  |
| L                                           | Jアイルをトラックして、こ<br>または |                 |    |  |  |
| -                                           | ファイルを選択              |                 |    |  |  |
| ④カテゴリ ・                                     | 5说明*                 | ファイル            |    |  |  |
| 電力供給契約書 >         契約書です         添付ファイル1.txt |                      |                 |    |  |  |
| •                                           |                      | -               | 6  |  |  |
| 閉じる                                         |                      |                 | 派付 |  |  |

- ⑦ 添付した書類をダウンロードしたい場合は、⑦ファイル形式のアイコンを押下してください。
- 8 ファイル形式の種類によって、プレビュー表示やダウンロードができるものがあります。詳細は下記の一覧を参照ください。添付書類の内容を確認し、<次へ>ボタンを押下(®)してください。

### 小売電気事業変更届出>添付書類画面(イメージ)

|     | カテゴリ          | 22.89  | サイズ    | ጋንተルዲ                                | 7            |
|-----|---------------|--------|--------|--------------------------------------|--------------|
| 1   | 电力供给契约書       | 添付ファイル | 12.1KB | <b>添付ファイル2.docx</b> 2023/03/02 20:13 | <b>W</b> D @ |
|     |               |        |        |                                      |              |
| - 特 |               |        |        |                                      |              |
| 185 | 2元,《7〕 建哈争坦   |        |        |                                      |              |
|     |               |        |        |                                      |              |
|     |               |        |        |                                      |              |
|     |               |        |        |                                      | 8            |
| R   | 13 <b>R</b> a | 廃棄     |        |                                      | 保存 次へ        |

### 【添付可能なファイル形式について】

| アイコン | 説明                                                 | プレビュー表示                  | ダウンロード |
|------|----------------------------------------------------|--------------------------|--------|
| ~    | 拡張子が pdf のファイル添付時に表示されます(※)。                       | 0                        | 0      |
| x    | 拡張子が xls、 xlsx のファイル添付時に表<br>示されます(※)。             | ×                        | 0      |
| w    | 拡張子が doc、docx のファイル添付時に<br>表示されます(※)。              | ×                        | 0      |
| =    | 拡張子がtxtのファイル添付時に表示され<br>ます。                        | ×                        | 0      |
|      | 拡張子が png、bmp、jpeg、jpg、tif、<br>tiffのファイル添付時に表示されます。 | 〇<br>※tif、tiffの場合<br>は不可 | 0      |
| P    | 拡張子が ppt、pptx のファイル添付時に<br>表示されます(※)。              | ×                        | 0      |
|      | 上記以外のファイル添付時(rtf、csv、<br>tsv、zip 等)に表示されます(※)。     | ×                        | 0      |

※パスワードの設定を行ったファイルは添付できません。

### 【最終確認画面】

- 手続の内容に確認事項がある場合に、確認メッセージが表示されます。
   修正する必要がない場合は、「上記を確認しました。」のチェックボックスにチェック、を入れてください。
- ② 修正する場合は < 戻る> ボタンを押下して、該当項目を修正してください。
- ③ 手続提出内容を最終確認し、<提出>ボタンを押下してください。

小売電気事業変更届出>最終確認画面(イメージ)

| 日間時代長111-00002241 nds<br>小売電気事業変更開出<br>限じる 展る 廃業<br>2                                                                                                    | 3<br>RF RH |
|----------------------------------------------------------------------------------------------------|------------|
| 最終確認                                                                                                    |            |
| ① 確保する電源の出力の見込みが出力の合計(自動開出値)と一致していません。<br>自社電源による供給能力の確保の見込みが構成能力の確保の見込みの合計(自動開出値)と一致していません。<br>確保する電源の契約電力の見込みが現れ能力の確保の見込みの合計(自動開出値)と一致していません。<br>相対契約による供給能力の確保の見込みが現れ能力の確保の見込みの合計(自動開出値)と一致していません。<br>上記内容を確認しました。 |            |

提出完了画面で<閉じる>ボタンを押下してください。ステータスが「確認中」になっている間は、 手続は審査中の状態です。審査者から通知が届くまで必要な作業はありません。

小売電気事業変更届出>提出完了画面(イメージ)

|    | 管理番号:E-N11-00002241 |  |
|----|---------------------|--|
| ご提 | 拙ありがとうございます。        |  |
| R  | 閉じる                 |  |

### 2-2-2.問合せへの対応

手続の内容に不備や不明点等があった場合、提出担当者のメールアドレスへ、審査者(資源エネルギー庁)から問合せの通知メールが届きます。メールに添付された URL を押下すると、電ガネットのログイン画面へ遷移します。

問合せ通知メール(イメージ)

| · · · · · · · · · · · · · · · · · · ·                                                                         |  |
|----------------------------------------------------------------------------------------------------|--|
| 電ガネットをご利用いただきありがとうございます。                                                                                      |  |
| 提出いただいた手続について、担当者より問合せがありました。<br>下記URLから電ガネットにログインし、問合せ内容をご確認の上、ご対応いただきますようお願いいたします。                          |  |
| 管理番号:E-N11-00000195<br>手続:小売電気事業変更届出<br>ログイン画面URL: <u>https://acciap-denga-dt3.pegacloud.net/prweb/PRAuth</u> |  |
| ※当メールの内容にお心当たりのない方は大変お手数ですが下記までご連絡ください。<br>※このメールアドレスは送信専用のメールアドレスのため、<br>ご返信いただいても回答いたしかねますので、ご注意ください。       |  |
| 本件についてご不明点などございましたら、下記までお問い合わせください。<br><電ガネットへルブデスクお問い合わせ先><br>050-2018-7696<br><受付時間><br>平日9.00~18.00        |  |

問合せを受けた手続の件数は、トップページに「差戻し」件数として表示されます。

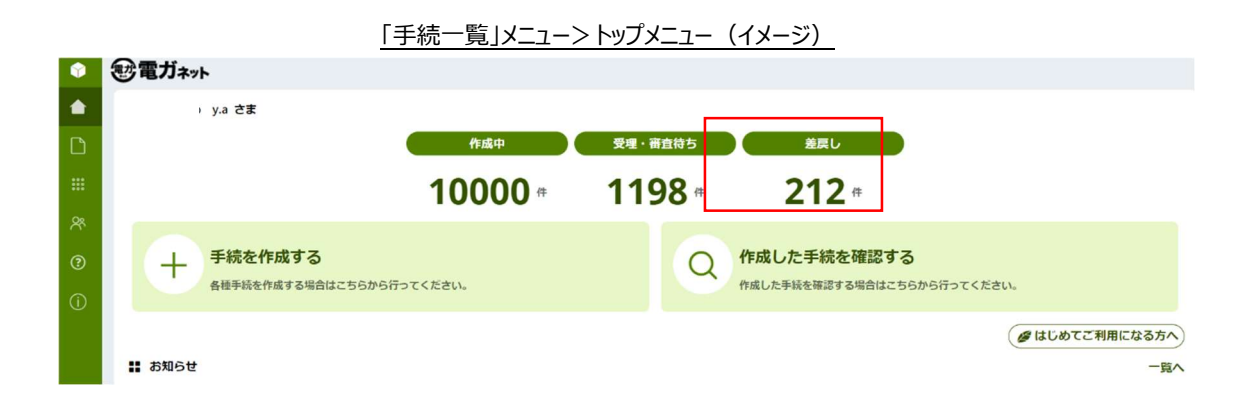

該当の手続と問合せ内容を確認したい場合は、ホームページの「差戻し」を押下する、もしくは 「手続一覧」メニューを選択し、「差戻しの手続」一覧から、受領した通知メールに記載されている管 理番号が記載されている手続の行を押下してください。

|            |         | 工作的                                                                                                    |   |                                                                                                    |   |                                                                                                    |   |
|------------|---------|----------------------------------------------------------------------------------------------------|---|----------------------------------------------------------------------------------------------------|---|----------------------------------------------------------------------------------------------------|---|
| <b>(</b> ) | 電ガネット   | 于杭一見                                                                                                    |   |                                                                                                    |   |                                                                                                    |   |
|            | ホーム     |                                                                                                    |   |                                                                                                    |   |                                                                                                    |   |
| L.         | 新規手続    | 作成中の手続                                                                                                    |   |                                                                                                    |   |                                                                                                    |   |
|            |         | 作成日                                                                                                    | : | 管理番号                                                                                                   | : | 手続名                                                                                                    | : |
|            | 手統一覧    | 2025/06/19                                                                                                  |   | E-N02-00005641                                                                                         |   | 発電事業変更届出                                                                                                    |   |
|            |         | 2025/06/18                                                                                                  |   | E-N01-00012850                                                                                         |   | 発電事業屆出                                                                                                    |   |
| 88         | アカウント管理 | 2025/06/17                                                                                                  |   | E-N02-00005635                                                                                         |   | 発電事業変更届出                                                                                                    |   |
| (j)        | お知らせ    | 文珪・蚕茸付りの子杭                                                                                                  |   |                                                                                                    |   |                                                                                                    |   |
|            |         | 提出日                                                                                                    | : | 管理番号                                                                                                   | : | 手続名                                                                                                    | : |
|            |         | 提出日 2025/03/05                                                                                              | : | 管理番号<br>F-N01-00012808                                                                                 | : | <b>手続名</b><br>發音事業民出                                                                                                    | : |
|            |         | 提出日<br>2025/03/05<br>2025/06/17                                                                             | : | 管理番号<br>E-N01-00012808<br>G-N02-00001718                                                               | : | <b>手続名</b><br>発電事業届出<br>ガス小売事業変更届出                                                                                                    | : |
|            |         | 提出日<br>2025/03/05<br>2025/06/17<br>2025/06/23                                                               | : | 管理番号<br>E-N01-00012808<br>G-N02-00001718<br>G-N05-00000022                                             | : | <b>手続名</b><br>発電事業届出<br>ガス小売事業変更届出<br>(一導)供給計画届出                                                                                                    | : |
|            |         | 提出日<br>2025/03/05<br>2025/06/17<br>2025/06/23<br>差戻しの手続<br>差戻し発生日<br>2025/02/10<br>2025/02/10<br>2025/02/10 | : | 管理番号<br>E-N01-00012808<br>G-N02-00001718<br>G-N05-00000022<br>管理番号<br>E-N05-00000707<br>E-N05-00000707 |   | 手続名           発電事業届出           ガス小売事業変更届出           (一導)(供給計画届出           (一導)供給計画届出           手続名           発電事業解散届出           発電事業解散届出           発電事業解散局出 |   |

「手続一覧」メニュー>手続一覧画面(イメージ)

届出情報タブの詳細画面にて、問合せ内容を確認することができます。また、画面右側の「お問 合せ詳細」に、問合せ内容の詳細が記載されている場合があります。お問合せ詳細の青文字部分 を押下すると、届出情報の該当箇所に自動でスクロールされます。必要に応じて、該当項目の修正 等を実施してください。

手続画面>届出情報タブ(イメージ)

| 代表電話番号<br>例:08011112222 (ハイフン無し・半角数字)                     |                          | お問合わせ詳細                                |
|-----------------------------------------------------------|--------------------------|----------------------------------------|
| <b>本語所在地</b><br>梦夜期刊<br>例::1112222 (バイフン気し・半角数字)<br>夢道明章* | (住所修筑) クリア<br>市区即村収租(所本) | 日 空空事項 - 空空中月日(1)<br>内容<br>至しいがご場路<ださい |
|                                                           |                          |                                        |
| 21#f6#                                                    |                          |                                        |
| ■ 225年9月日 *<br>225年9月日 *<br>2023/03/02                    | 「東東地洋區*<br>東東地洋區*        |                                        |

### 手続画面>届出情報タブ(イメージ)

| 問合せ中                                                                                                    |                      |                                      |
|----------------------------------------------------------------------------------------------------|----------------------|--------------------------------------|
| 国合ゼ内语<br>地理<br>2歴内容の修正意義<br>内容<br>取すの和目の入力内容に買りがあります。修正後、両定度出してください。<br>変更年月日                                                                                                    |                      |                                      |
| <u>麻故精柳</u> 然合せ<br>麻洗精瘤<br>基础情報<br>- 新述英語(新新                                                                                                    |                      | 晋宣者からのコメント     お問合わせ详細               |
| 「<br>市<br>市<br>小売電気量展査<br>開<br>出<br>二<br>二<br>の<br>一<br>二<br>一<br>二<br>一<br>二<br>一<br>二<br>一<br>二<br>一<br>二<br>一<br>二<br>二<br>二<br>二<br>二<br>二<br>二<br>二<br>二<br>二<br>二<br>二<br>二 | 理出先<br><b>超清差素大臣</b> | □ 支援事項・支援年月日(1)<br>内容<br>圧しいかご確認ください |

過去の問合せ内容は、問合せタブの「問合せ一覧」から確認できます。

問合せ内容を踏まえて手続を取下げる場合は、<取下げ>ボタンを押下すると、手続を取下げ ることができます。

問合せ内容の確認・修正が完了し、手続を再提出する場合、問合せ一覧で <回答する> ボタン を押下すると、問合せ回答画面が表示されます。

問合せタブ>問合せ一覧(イメージ)

| 届出情報 <b>問合せ</b>  |           |                                                  |                  |        |     |
|------------------|-----------|--------------------------------------------------|------------------|--------|-----|
| 問合せ一覧            |           |                                                  |                  |        |     |
| 問合せ日時            | 問合せ種別     | 問合せ本文                                            | 回答日時             | 回答本文   | 回答者 |
| 2023/03/03 11:58 | 記載内容の追記依頼 | 以下の項目の入力内容に不備があります。追記後、再度提出してください。               | 2023/03/03 11:59 | 修正しました | -   |
| 2023/03/03 12:04 | 記載内容の修正依頼 | 以下の項目の入力内容に誤りがあります。修正後、再度提出してください。<br>変更事項>変更年月日 |                  |        |     |

 閉じる
 取下げ

保存 回答する

「回答本文」に、問合せに対する回答を記入し、く提出前確認へ>ボタンを押下してください。

| 問合せ回答                                                  |  |
|--------------------------------------------------------|--|
| 種別                                                     |  |
| 記載内容の修正依頼                                              |  |
| 内容<br>以下の項目の入力内容に誤りがあります。修正後、再度提出してください。<br>変更事項>変更年月日 |  |
|                                                        |  |
| 回答本文 *                                                 |  |
|                                                        |  |
|                                                        |  |
|                                                        |  |
| 必須項目を入力してください。                                         |  |
|                                                        |  |
|                                                        |  |

提出前確認へ

問合せ回答画面(イメージ)

提出前確認画面では、問合せ回答画面で記入した回答本文が、画面上部に表示されます。ま た前回提出時から修正した項目に対し、オレンジ色のハイライトが表示されます。修正内容を確認 し、<提出>ボタンを押下してください。

|                                                      | 提出前確認画面(イメージ)    |           |
|------------------------------------------------------|------------------|-----------|
| 關合世內容                                                |                  |           |
| 11.15月<br>記載内容の修正依頼                                  | 回答本文<br>修正しました   |           |
| 内容<br>以下の項目の入力内容に誤りがあります。修正後、再度提出してくだ。<br>※再由資ン※再作月日 | έιν <sub>e</sub> |           |
| ★史 <b>甲</b> 項/ ★史中月口                                 |                  |           |
|                                                      |                  |           |
| 詳細情報                                                 |                  |           |
| 2 <b>安更爭項</b><br>変更年月日                               | #IIIgitt 姿更理由詳細  |           |
| 2023/03/04                                           | 変更理由です           |           |
|                                                      |                  |           |
|                                                      |                  |           |
|                                                      |                  | · 保存 - 提出 |

提出完了画面が表示されるので、<閉じる>ボタンを押下してください。問合せ回答が完了となり、審査者に提出通知が送信されます。

| 提出完了画面 | (イメージ) |
|--------|--------|
|        | (1) 2) |

| 管理番号:E-N11-00002241 確認中<br>小売電気事業変更届出 |  |
|---------------------------------------|--|
| ご提出ありがとうございます。                        |  |
| 閉じる                                   |  |

問合せが複数回実施されることがあります。その場合は、都度、提出者宛てに通知メールが送信 されます。内容を確認し、回答または手続の取下げを実施してください。

### 2-2-3.結果通知

各種届出が審査者により受理されると、提出担当者のメールアドレスへ受理完了の通知メールが 送信されます。

なお、提出後に、審査者と提出者の間で該当手続の取下げが合意された場合、審査者が取下 げ処理を行うことで、提出者に取下げの通知メールが送信されます。

受理通知メール(イメージ)

| 様                                                                                                    |
|----------------------------------------------------------------------------------------------------|
| 電ガネットをご利用いただきありがとうございます。                                                                                      |
| 提出いただいた手続を受理しました。<br>提出いただいた内容については、下記URLから電ガネットにログインし、ご確認いただきますようお願いいたします。                                   |
| 管理番号:E-N11-00000195<br>手続:小売電気事業変更届出<br>ログイン画面URL: <u>https://accjap-denga-dt3.pegacloud.net/prweb/PRAuth</u> |
| 下記URLを参考に、社号他変更となる事業者の方は、OCCTO会員情報管理システムへ各種申請を実施してください。<br>https://www.occto.or.ip/kaiin/                     |
| ※当メールの内容にお心当たりのない方は大変お手数ですが下記までご連絡ください。<br>※このメールアドレスは送信専用のメールアドレスのため、<br>ご返信いただいても回答いたしかねますので、ご注意ください。       |
|                                                                                                    |

### 取下げ通知メール(イメージ)

| · · · · · · 様                                                                                                    |
|----------------------------------------------------------------------------------------------------|
| 電ガネットをご利用いただきありがとうございます。                                                                                                    |
| 提出いただいた手続が担当者より取下げられました。                                                                                                    |
| 管理番号:E-N11-00000193<br>手続:小売電気事業変更届出<br>ログイン画面URL: <u>https://acciap-denga-dt3 pegacloud net/prweb/PRAuth</u><br>※当メールの内容にお心当たりのない方は大変お手数ですが下記までご連絡ください。<br>※このメールアドレスは送信専用のメールアドレスのため、<br>ご返信いただいても回答いたしかねますので、ご注意ください。 |
| 本件についてご不明点などございましたら、下記までお問い合わせください。<br><電ガネットヘルブデスクお問い合わせ先><br>050-2018-7696<br><受付時間><br>平日9.00~18.00                                                                                                    |

電ガネット上で結果を確認する場合には、ログイン後、「手続一覧」メニューの「すべての手続」か ら、法令、手続、提出先を選択してください。取下げた手続を確認したい場合は、「取下げを含む」 にチェック / を入れてください。審査者が取下げた手続についても、チェック / を入れることで表示させ ることができます。

該当する手続の行を押下すると結果を確認することができます。通知メールに記載の管理番号を フィルタにかけると、より簡単に該当する手続を見つけることができます。

|           |                          |              | <u>「手約</u>      | 売一覧」ン      | <u> メニュー&gt;</u> | 手続一覧画          | 面 | -       |                           |    |       |   |
|-----------|--------------------------|--------------|-----------------|------------|------------------|----------------|---|---------|---------------------------|----|-------|---|
| すべての      | 手続                       |              |                 |            |                  |                |   |         |                           |    |       |   |
| 法令<br>电気器 | 手続選択<br>手続選択<br>小売電気事業変勢 |              | 設出先<br>選択してください | ~          | 取下げを含む           | ]              |   |         |                           |    |       |   |
| 手統件       | 数: 1 (手统情報出力) 自社         | 電源情報出力)(相対契約 | 请報出力            |            |                  |                |   |         |                           |    |       |   |
| ステ        | ータス 〒 管理番号 → 🐺           | 手続名          | 〒 初回提出日 ↓       | 〒 受理日 7    | 〒 施行日 〒          | 事業者 氏名又は名称     | ₹ | 提出看氏名   | 〒 文書番号                    | ₹  | 提出先   | Ŧ |
| 完了        | フィルタをクリア                 | 小売電気事業変更届出   | 2023/03/03      | 2023/03/03 |                  | 81.10.108888.8 |   | ■ 電ガネット | 20230303-本省-E-N11-0000000 | 14 | 経済産業力 | Ē |
|           | 検索テキスト<br>E-N11-00002247 |              |                 |            |                  |                |   |         |                           |    |       |   |

審査タブに「受理日」「文書番号」「小売電気事業登録番号」が表示されます。

受理完了後は、手続の編集はできません。提出内容に変更が生じた場合は、各種手続を提出 してください。

| 新理振号 E-N11-0000227                                                    |                                           |
|-----------------------------------------------------------------------|-------------------------------------------|
| ■出得率 <b>再在</b> 税会せ<br>■ <b>第七 -                                  </b> |                                           |
| WELL 15 0 時間<br>受用日<br>2023/03/03<br>小売電気事業登録描号<br>A0884              | 文志器号<br>20230303 <b>米省 E-N11-00000004</b> |

### 2-3. 小売電気事業変更届出

小売電気事業変更届出の概要については 1-1. 本マニュアルの位置づけ、2-1. 手続作成の 流れと届出ごとの注意点をご参照ください。

### 2-3-1.提出

提出時の主な留意点は以下のとおりです。

- 登録内容のうち、供給能力確保に関する軽微な変更(施行規則第3条の6)があった場合は本届出を提出してください。軽微な変更については、本章の届出・申請判定をご参照ください。
- ・ 軽微な変更に該当しない場合は、小売電気事業変更登録申請の提出が必要です。
- ・ すでに小売電気事業を廃止している事業者、または解散した事業者は本届出を提出すること はできません。
- ・ 氏名又は名称、住所、代表者の氏名、主たる営業所その他の営業所の名称及び所在地、 事業開始の予定年月日に変更があった場合は、2-4. 小売電気事業氏名等変更届出の提 出が必要です。詳細は 2-4 小売電気事業氏名等変更届出をご参照ください。

メニューで「新規手続」を押下し、「小売電気事業変更届出」を押下してください。

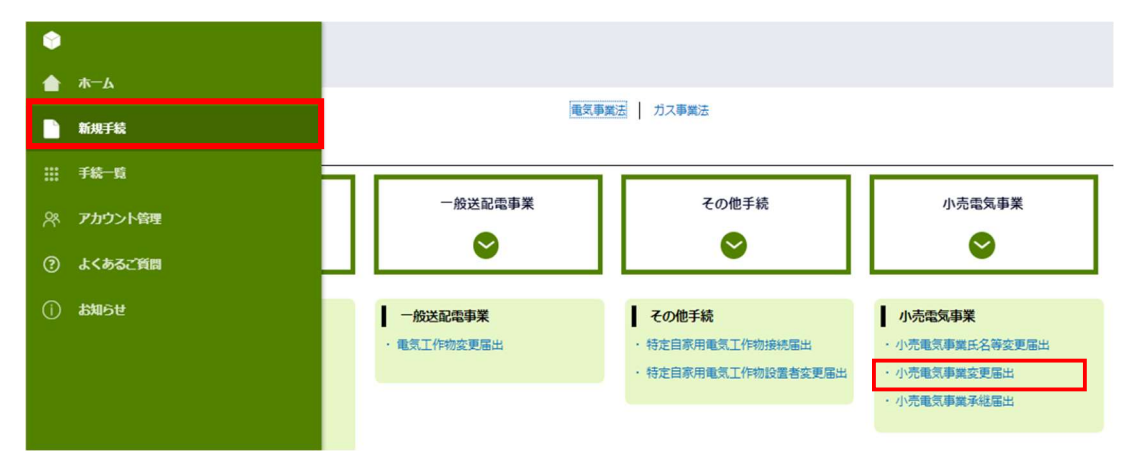

### 「新規手続」メニュー>新規手続画面(イメージ)

### 【基礎情報画面】

手続作成開始画面、基礎情報画面の入力操作は、各手続共通と同様です(2-2-1.提出を 参照)(小売電気事業変更届出に連絡先情報欄は存在しません)。

### 【詳細情報画面】

詳細情報画面では各項目に登録情報が自動反映されます。変更がある場合は、該当箇所を 上書きしてください。また、**<需要・供給能力の見込み情報>**セクションでは、画面の左側に変更 前の登録情報が自動反映されていますので、入力時にご活用ください。

修正が完了したら、<次へ>ボタンを押下してください。

#### 小売電気事業変更届出>詳細情報画面>変更前と変更後の項目(イメージ)

|                          |         | 需要・供給能力の見込み情報 (変更後) |  |
|--------------------------|---------|---------------------|--|
| 最大需要電力の見込み               |         | 最大需要電力の見込み          |  |
| 最大需要電力が見込まれる月及び時間帯       |         | 最大需要電力が見込まれる月及び時間帯  |  |
| 月                        | 時間帯     | 月* 時間带*             |  |
| 8月                       | 12時~13時 | 8月 ~ 12時~13時 ~      |  |
|                          |         |                     |  |
| 最大需要電力の見込み(kW)<br>150.0  |         | 最大需要電力の見込み(kW)*     |  |
| 130.0<br>/m as           |         | 150.0               |  |
| 備考                       |         | 偏考 <b>*</b>         |  |
|                          |         | 備者                  |  |
| 供給能力の確保の見込み              |         |                     |  |
| 供給能力の確保の見込み(kW)<br>200.0 |         |                     |  |
| 備考                       |         |                     |  |
| 備考                       |         | 供給能力の確保の見込み         |  |
|                          |         | 供給能力の確保の見込み(kW)*    |  |
|                          |         | 200.0               |  |
|                          |         | 偏考*                 |  |
|                          |         | 備考                  |  |
|                          |         |                     |  |
|                          |         |                     |  |
|                          |         |                     |  |

小売電気事業変更届出>詳細情報画面(イメージ) 管理科号-E-N11-00002223 小売電気事業変更届出 保存 次へ 聞じる 戻る 廃業 詳續情報 詳細情報を入力してください 詳細情報 派付書類 #終後認 〇 . 洋細情報 变更事項 変更年月日\* 変更理由詳細 \* 一 例:発電投稿を一部縮小するため

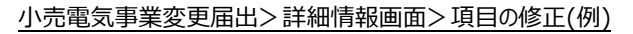

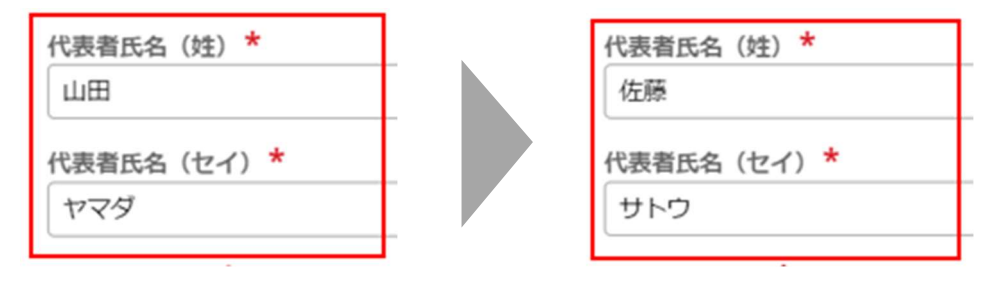

<電気の内訳>セクションでは、自社電源や相対契約を複数入力することが可能であり、操作ステップは以下のとおりです(※自社電源の追加について記載していますが、相対契約も同様の手順で データ入力が可能です)。

① <+自社電源を追加>ボタンを押下し、必要情報を入力してください。

② ①完了後、入力不備がないことを確認し、<設定>ボタンを押下してください。

③ 自社電源を複数追加する場合は、①②を繰り返してください。

| 白牡东海                                 | DEINAI                                                    |                           |                       |                        |                       |           |                          |           |           |        |
|--------------------------------------|-----------------------------------------------------------|---------------------------|-----------------------|------------------------|-----------------------|-----------|--------------------------|-----------|-----------|--------|
| ■社電源 -<br>自社電源のう<br>太陽電池発電<br>(参考)電力 | うち、小売供給の相手方の需<br>22設備・風力発電設備・水力<br>D広域的運営推進機関 調整係         | 要に応ずるために<br>発電設備(自流式<br>後 | 使用する電気にこ<br>;又は揚水式)を伊 | いてのみ記載して。<br>特能力として見込む | ください。<br>む場合は、その出力変動( | 電力広域的運営推測 | <b>基機関が公表して</b>          | いる調整係数を踏; | まえること)    |        |
| 在保する電源                               | 原の出力の見込み(kW)                                              |                           |                       |                        | 出力の合計(自               | 動算出値)     |                          |           |           |        |
| 200000.0                             |                                                           |                           |                       |                        |                       |           |                          |           |           | 200000 |
| 自社電源によ                               | よる供給能力の確保の見込み                                             | (kW)                      |                       |                        | 供給能力の確保               | の見込みの合計(自 | 1動算出値)                   |           |           | 200000 |
| 200000.0                             |                                                           |                           |                       |                        |                       |           |                          |           |           | 200000 |
| - 電源情報                               | 源を追加                                                      |                           |                       |                        |                       |           |                          |           |           |        |
| 1 DILLAS                             |                                                           | 100 A 10-                 | 所在地 三                 | 原動力の種類目                | 蓄重用の重気工作物言            | 原動力の燃料=   | 運転開始日三                   | 出力 (kW) Ξ | 供給能力の確保の見 |        |
| 1.01748                              |                                                           | 通源の力石材平                   | 1112-0                |                        | BIGHNIGHTIN           |           |                          |           |           |        |
| 1 >                                  |                                                           | ABC発電所                    | 東京都港区                 | 火力                     |                       | 石油        | 2024/01/01               | 100000.0  | 100000.0  |        |
| 1 ►<br>2 ►                           | (加)           (編集)         削除)           (編集)         削除) | ABC発電所<br>ABC蓄電           | 東京都港区東京都品川区           | 火力<br>                 |                       | 石油        | 2024/01/01<br>2024/01/02 | 100000.0  | 100000.0  |        |

小売電気事業変更届出>詳細情報画面>電力の内訳>自社電源(イメージ)

小売電気事業変更届出>詳細情報画面>電力の内訳>自社電源の新規追加(イメージ)

| 自社電源の新規追加                                                                       |                    |
|---------------------------------------------------------------------------------|--------------------|
| 原動力の種類ごとに一括入力する(出力が<br>1,000kW以下)                                               |                    |
| 電源の名称*                                                                          |                    |
| 例:ABC発電所                                                                        |                    |
| 郵便番号                                                                            |                    |
| 例:1112222 (ハイフン無し・半角数字)                                                         | (住所検索) クリア         |
| 都道府県*                                                                           | 市区町村               |
| 選択してください 🗸                                                                      | 例:福岡市              |
| 原動力の種類                                                                          |                    |
|                                                                                 |                    |
| ✓ 蓄電用の電気工作物                                                                     |                    |
| 運転開始日*                                                                          |                    |
|                                                                                 |                    |
| この届出の提出日より先の日を記載する場合には、<br>備考欄に当該電源の工事着工日を記載してくださ                               |                    |
| <i>ს</i> \.                                                                     |                    |
| 出力 (kW) *                                                                       | 供給能力の確保の見込み(kw)* 2 |
|                                                                                 |                    |
| ()<br>()<br>()<br>()<br>()<br>()<br>()<br>()<br>()<br>()<br>()<br>()<br>()<br>( | 設定                 |

④ 入力したデータを編集・削除する場合は、各データの<編集> <削除>ボタンをご利用ください。過去手続で登録済みのデータを削除したい場合は、⑤~⑦の操作を実施してください。

小売電気事業変更届出>詳細情報画面>電力の内訳>自社電源の編集・削除(イメージ)

| 電力の内訳                                                                                         |                                  |                |               |           |            |            |            |
|-----------------------------------------------------------------------------------------------|----------------------------------|----------------|---------------|-----------|------------|------------|------------|
| 電力の内訳の印刷                                                                                      |                                  |                |               |           |            |            |            |
| ■ 自社電源<br>自社電源のうち、小売供給の相手方の需要に応ずるために使用する電<br>太陽電池房電設備(風力発電設備(自流式又は掲水式)<br>(参考)電力広域的運営推進機関調整係数 | 気についてのみ記載してくださ<br>)を供給能力として見込む場合 | い。<br>は、その出力変動 | (電力広域的運営推進機関) | が公表している調整 | 係数を踏まえるこ   | こと)        |            |
| 確保する電源の出力の見込み (kW) 出力の合計 (自動詞出価)                                                              |                                  |                |               |           |            |            |            |
| 4000000.2                                                                                     |                                  |                |               |           |            |            | 10110000.1 |
| 自社電源による供給能力の確保の見込み (kW)                                                                       |                                  | 供給能            | カの確保の見込みの合計   | (自動算出値)   |            |            | 20110000.1 |
| 6000000.2                                                                                     |                                  |                |               |           |            |            |            |
| - <b>臨源情報</b><br>+ 自社電源を追加                                                                    |                                  |                |               |           |            |            |            |
| 電源の名称 マ                                                                                       | 所在地 👳                            | 原動力の種類表        | 蓄電用の電気工作物表    | 原動力の燃料表   | 運転開始日東     | 出力 (kW) ╤  | 供給能力0      |
| 1 ▶ 編集 洲除 発電所                                                                                 | 青森県青森市2-8-26                     | 火力             |               | 石油        | 2024/01/04 | 10000000.1 | 20000000   |
| 2 🖌 (4) 編集 削除 蓄電池                                                                             | 埼玉県さいたま市1-1-1                    |                | ×.            |           | 2024/02/01 | 10000.0    | 10000.0    |
| 3 > 編集 削除 蓄電池 2                                                                               | 東京都新宿区                           |                | 2             |           | 2024/02/01 | 100000.0   | 100000.0   |
| 4                                                                                             |                                  |                |               |           |            |            | Þ          |
| 十 自社電源を追加                                                                                     |                                  |                |               |           |            |            |            |

⑤ 削除したいデータ上にある <編集 > ボタンを押下してください。

小売電気事業変更届出>詳細情報画面>既に登録されている自社電源の削除(イメージ)

| 社電源 —                       |                                                                                                    |                             |                                                |              |                                          |                      |                                  |                       |                                    |                                   |                                      |
|-----------------------------|----------------------------------------------------------------------------------------------------|-----------------------------|------------------------------------------------|--------------|------------------------------------------|----------------------|----------------------------------|-----------------------|------------------------------------|-----------------------------------|--------------------------------------|
| 電源のう<br>電池発電<br>考)電力(       | )ち、小売供給の相<br>設備・風力発電設<br>)広域的運営推進株                                                                                                    | 相手方の需要<br>设備・水力列<br>機関 調整係計 | 和応ずるために使用?<br>1電設備(自流式又は3<br>数                 | する電気<br>見水式) | についてのみ記載してくださ<br>を供給能力として見込む場合           | い。<br>は、その出力】        | 変動(電力広域的運営推進機関                   | が公表している調整             | 経係数を踏まえるこ                          | こと)                               |                                      |
| する電源                        | の出力の見込み                                                                                                    | (kW)                        |                                                |              |                                          | 3                    | わの合計(自動算出値)                      |                       |                                    |                                   |                                      |
| 4000000.2                   |                                                                                                    |                             |                                                |              |                                          |                      |                                  |                       |                                    | 1011                              |                                      |
| 自計電源による供給能力の確保の目込み (kW) 供給能 |                                                                                                    |                             |                                                |              | 総能力の確保の見込みの合計                            | (自動算出值)              |                                  |                       |                                    |                                   |                                      |
| HETTING OF                  | の地間能力の強制                                                                                                    | 味いいたいため                     | (KVV)                                          |              |                                          |                      |                                  |                       |                                    |                                   | 2011                                 |
| 2000000.2                   | 2<br>                                                                                                    | 18(U)7(3)(2)(4)             | (KVV)                                          |              |                                          |                      |                                  |                       |                                    |                                   | 201                                  |
| 000000.2<br>配源情報<br>- 自社電源  | で1465827202469<br>2<br>【<br>原を追わり                                                                                                    | 180753544                   | (KW)                                           |              |                                          |                      |                                  |                       |                                    |                                   | 2011                                 |
| 000000.2                    | ເພາະແລະ2702/99/9<br>2<br>ເພາະແລະ<br>ເພາະແລະ<br>ເພາະແລະ<br>ເພາະແລະ<br>ເພາະແລະ<br>(ເພາະແລະ<br>ເພາະແລະ<br>(ເພາະແລະ<br>(ເພາະແລະ<br>(ເພາະແລະ)<br>(ເພາະເຫັນ)<br>(ເພາະເຫັນ))<br>(ເພາະເຫັນ)<br>(ເພາະເຫັນ))<br>(ເ | ******                      | (KWY) 電源の各称                                    | Ŧ            | <b>所在地</b> ▼                             | 原動力の種類               | (i) 蓄電用の電気工作物⊽                   | 原動力の燃料〒               | 運転開始日₹                             | 出力 (kW) 〒                         | 2011<br>供給能力6                        |
| - Btt 22                    | <ul> <li>マリマルロの272(0)時時</li> <li>2</li> <li>第一を活動0</li> <li>(編集)</li> </ul>                                                                                                    |                             | (KWY)<br>電源の各称<br>発電所 (C1-001-0                | Ŧ            | 所在地 ▼<br>(青森市2-8-26)                     | <b>原動力の種</b> が<br>火力 | 第7<br>高電用の電気工作物で<br>日            | <i>原動力の燃料</i> ?<br>石油 | <b>接起网站日</b> 平<br>2024/01/04       | 出力 (kW) 専<br>1000000.1            | 2011<br>供給能力の<br>20000000            |
|                             | 2<br>2<br>2<br>2<br>2<br>2<br>2<br>2<br>2<br>2<br>2<br>2<br>2<br>2<br>2<br>2<br>2<br>2<br>2                                                                                                    |                             | (KW)<br>電源の各称<br>発電所(C1-001-0<br>蓄電池(C1-001-0) | Ŧ            | 所在地 ▼<br>1頁応市 2 - 8 - 2 6<br>1さいたま市1-1-1 | <b>原動力の種</b> が<br>火力 | ат. <b>Балоаяіфа</b> т<br>С<br>8 | <b>原動力の忽時</b> ?<br>石油 | 淨社詞始日平<br>2024/01/04<br>2024/02/01 | 出力 (kW) マ<br>1000000.1<br>10000.0 | 2011<br>供給能力の<br>20000000<br>10000.0 |

- ⑥ <廃止・削除>チェックボックスにチェックしてください。(※相対契約の場合は、<契約終了</li>
   >チェックボックスにチェックしてください)
- ⑦ <設定>ボタンを押下してください。

小売電気事業変更届出>詳細情報画面>自社電源の編集>廃止・削除(イメージ)

| — 1,000kW以下)                                     |             |
|--------------------------------------------------|-------------|
| 🔽 廃止・削除                                          |             |
| 電源の名称*                                           |             |
| (C1-001-006)                                     |             |
| 郵便番号                                             |             |
| 例:1112222 (ハイフン無し・半角数字)                          | (住所検索) クリア  |
| 都道府県*                                            | 市区町村        |
| 青森県                                              | ▶ 青森市2-8-26 |
| 原動力の種類★                                          |             |
| 火力                                               |             |
| 蕃雷用の雷気工作物                                        | 原動力の燃料★     |
|                                                  | 石油          |
| 運転開始日*                                           |             |
| 2024/01/04                                       |             |
| この届出の提出日より先の日を記載する場合には<br>備会期に当該電源の工事等工日を記載してくださ |             |
| 個考価に当該電源の工学植工口を記載してくたと<br>[.]。                   |             |

### <詳細情報画面-届出・申請の判定>

小売電気事業変更届出は、供給能力確保に関する変更内容が軽微な変更(施行規則第3 条の6)に該当する場合に提出いただく手続です。

変更後の供給能力確保に関する情報が下記の軽微な変更の条件に該当しない場合は、本届出 を提出することはできません。

### > 軽微な変更とは

変更後の供給能力として見込まれる値を変更後の最大需要電力として見込まれる値で除した値が

- ✓ 増加する場合又は変わらない場合
- ✓ 減少する場合で、当該値が1.08以上であり、かつ、変更後の供給能力として見込まれる値のうち、卸電力取引市場からの調達に係る値を除いた値が変更後の最大需要電力として見込まれる値以上であるもの

※ ただし、上記いずれかに該当する場合でも下記のいずれかに当てはまる場合は軽微な変更の対象外となります。

- a. 最大需要電力が大幅に増加するとき(150万kW以上又は2倍以上の増加)
- b. 供給能力が大幅に減少するとき(150万 kW 以上又は半分以上の減少)
- c. 沖縄及び離島への供給を開始するとき

<届出・申請の判定>セクションでは、登録情報と手続画面に入力された情報をもとに、供給能力確保に関する変更内容が、軽微な変更に該当するかを判定することが可能です。 軽微な変更と判定された場合は、本届出を提出することができます。軽微な変更に該当しないと判定された場合は、小売電気事業変更登録申請の様式を紙書類で管轄機関に提出してください。

### > 届出・申請の判定セクションの説明

①変更前:

登録情報が自動反映されます。

※各項目が空白の場合はヘルプデスクまでお問合せください。

②変更後:

<詳細情報画面-需要・供給能力の見込み情報(変更後)、電力の内訳>セクションに入力した内容が自動反映されます。

本セクションでは「沖縄及び離島への供給開始有無」で"有"・"無"のいずれかを必ず選択してください。

③届出・申請判定ボタン:

押下すると①②の情報をもとに軽微な変更に該当するかの判定を実施します。

④クリア:

判定結果および自動計算結果をクリアします。

⑤計算結果:

①②の情報をもとに判定に必要な条件項目を自動計算します

⑥判定結果:

軽微な変更に該当するか、判定結果を表示します。

#### 小売電気事業変更届出>詳細情報画面>届出・申請の判定(イメージ)

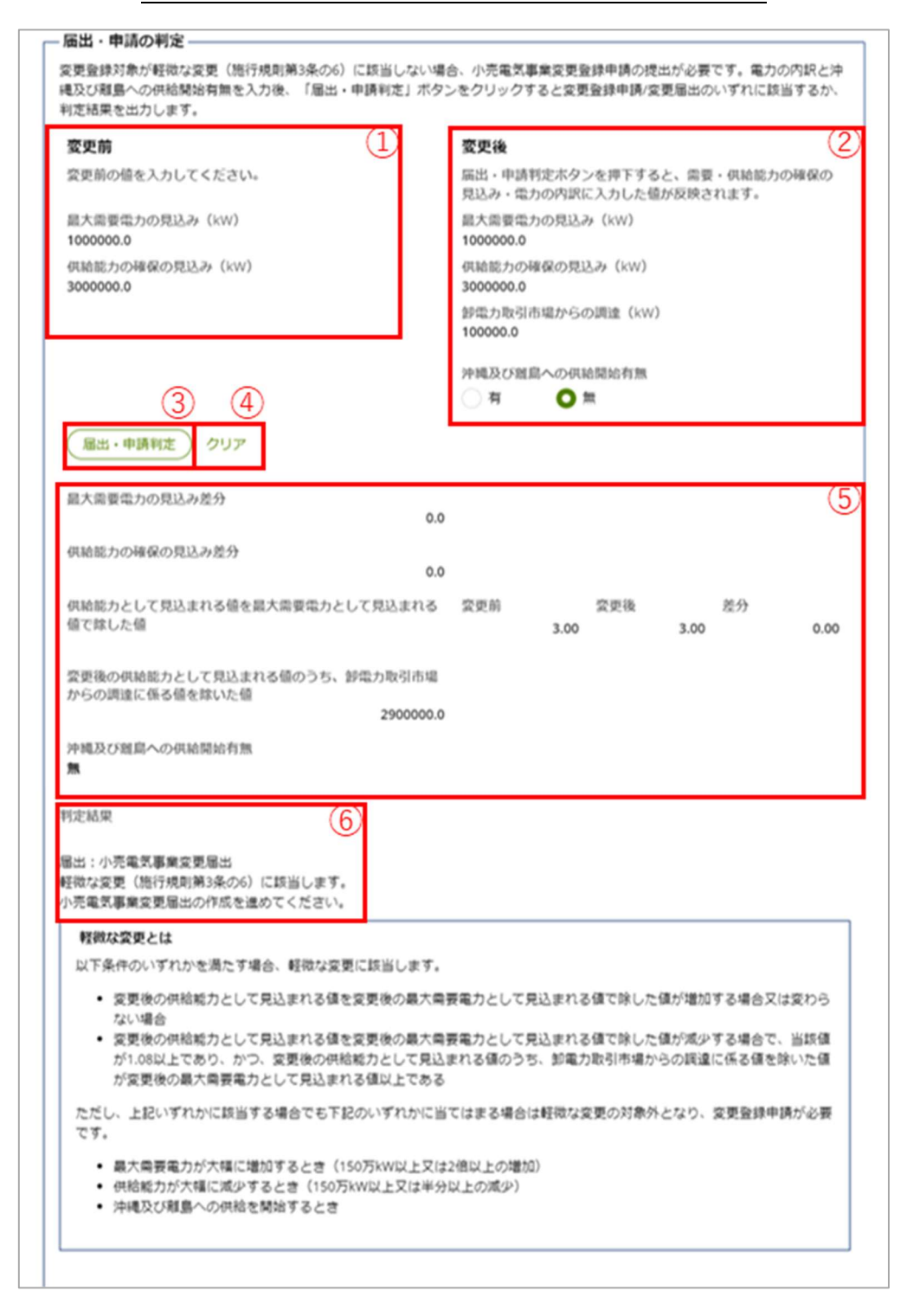

### 【添付書類画面】

必要に応じて添付書類の追加を実施し、<次へ>ボタンを押下してください。

### 【最終確認画面】

登録情報から変更した箇所がハイライト表示されます。入力内容が正しいことを確認し、<提出> ボタンを押下してください。

### 2-3-2.問合せへの対応

問合せへの対応については、各手続共通と同様です(2-2-2. 問合せへの対応を参照)。

### 2-3-3.結果通知

結果通知については、各手続共通と同様です(2-2-3.結果通知を参照)。

### 2-4. 小売電気事業氏名等変更届出

小売電気事業氏名等変更届出の概要については 1-1. 本マニュアルの位置づけ、2-1. 手 続作成の流れと届出ごとの注意点をご覧ください。

### 2-4-1. 提出

提出時の主な留意点は以下のとおりです。

- ・ 登録情報のうち、氏名又は名称、住所、代表者の氏名、主たる営業所その他の営業所の 名称及び所在地、事業開始の予定年月日に変更があった場合は、本届出を提出してくだ さい。
- 氏名又は名称、住所、主たる営業所の名称及び所在地、代表者氏名の変更があった場合は、当該変更が行われたことを証する書類(登記事項証明書(変更の履歴が分かるもの))を添付書類として提出してください。
- ・ すでに小売電気事業を廃止している事業者、または解散した事業者は本届出を提出することはできません。

メニューで「新規手続」を押下し、「小売電気事業氏名等変更届出」を押下してください。

| ٢ |         |    |                                                |    |                                                                              |   |                                                                             |
|---|---------|----|------------------------------------------------|----|------------------------------------------------------------------------------|---|-----------------------------------------------------------------------------|
|   | ホーム     |    | 电気事                                            | 黨法 | ガス事業法                                                                        |   |                                                                             |
|   | 手統一覧    |    |                                                |    |                                                                              | Г |                                                                             |
| 8 | アカウント管理 |    | 一般送配電事業                                        |    | その他手続                                                                        |   | 小売電気事業                                                                      |
| ? | よくあるご質問 | μι | •                                              |    | <b>v</b>                                                                     | l | •                                                                           |
| 1 | anst.   |    | <ul> <li>一般送配電事業</li> <li>電気工作物変更審出</li> </ul> |    | <ul> <li>その他手続</li> <li>特定自家用電気工作物接続電出</li> <li>特定自家用電気工作物設置者交更電出</li> </ul> | [ | 小売電気事業           ・小売電気事業氏名等変更届出           ・小売電気事業変更届出           ・小売電気事業承担届出 |

「新規手続」メニュー>新規手続画面(イメージ)

### 【基礎情報画面】

手続作成開始画面、基礎情報画面の入力操作は、各手続共通と同様です(2-2-1.提出 を参照)。

### <基礎情報画面-連絡先情報>

連絡先情報について、画面左側(変更前)にも登録情報が自動で反映されます。変更がある 場合は、画面右側(変更後)の該当箇所を上書きしてください。

| - 連絡先情報(変更前)        | 連絡先情報(変更後)                                                                                                    |
|---------------------|----------------------------------------------------------------------------------------------------|
|                     |                                                                                                    |
| 氏名又は名称              | 氏名又は名称                                                                                                    |
| ABC株式会社             | ABC株式会社                                                                                                    |
| 所属・役職               |                                                                                                    |
| 電力課                 | 所属・役職                                                                                                    |
| 氏名 (姓)              | 電力課                                                                                                    |
| 田中                  | 氏名 (姓)                                                                                                    |
| 氏名 (名)              | 田中                                                                                                    |
| 太郎                  | 氏条 (条)                                                                                                    |
| 氏名 (セイ)             | ±05                                                                                                    |
| <i>ዓ</i> ታ <u>ክ</u> |                                                                                                    |
| 氏名 (メイ)             | 氏名 (七イ)                                                                                                    |
| ל <u>ם</u> פ        | タナカ                                                                                                    |
| メールアドレス             | 氏名 (メイ)                                                                                                    |
| example@denga.com   | 90 <sup>j</sup>                                                                                                 |
| 電話曲号                |                                                                                                    |
| 郵便器号                | x-\u03cb/r\u03cb/r\u03cb/x*                                                                                     |
| 1112222             | example@denga.com                                                                                               |
| 都道府県                | 電話番号*                                                                                                    |
| 東京都                 | 1111111111                                                                                                    |
| 市区町村以降住所            | 彩便番号                                                                                                    |
| 港区1-1-1             | 1112222                                                                                                    |
|                     |                                                                                                    |
|                     | 住所検索 クリア 提出者情報の本店所在地をコピー                                                                                        |
|                     | 都道府県                                                                                                    |
|                     | 東京都                                                                                                    |
|                     | <b>非</b> 反射过的路开版                                                                                                |
|                     | 前区副村以降住州                                                                                                    |
|                     | 2812 1 - 1 - 1                                                                                                  |
|                     | 0                                                                                                    |
|                     | The second second second second second second second second second second second second second second second se |
|                     | 十連絡先を追加                                                                                                    |
|                     |                                                                                                    |

#### 小売電気事業氏名等変更届出>基礎情報画面>連絡先情報

#### 小売電気事業氏名等変更届出>基礎情報画面>項目の修正(例)

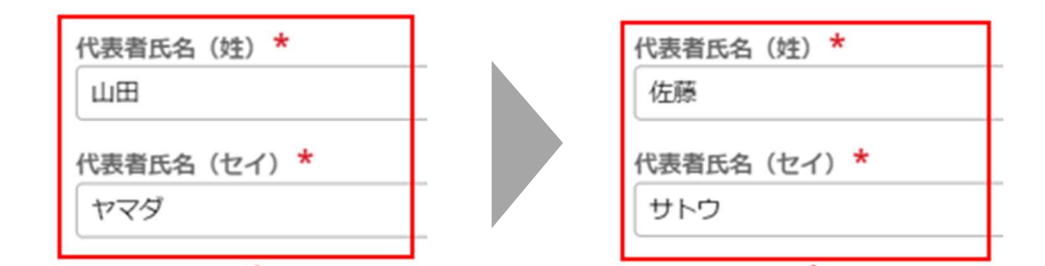

### 【詳細情報画面】

### <詳細情報画面-変更事項>

<変更事項>セクションでは、変更内容に関する情報を入力してください。変更項目は複数選 択可能です。ただし、変更年月日または変更箇所が異なる場合は、<+変更事項を追加>を押 下し、別の変更事項として登録してください。

※代表者氏名または氏名又は名称が変更になった場合は、主たる営業所、その他営業所の名称も変更にならないか確認してください。

※住所が変更になった場合は、主たる営業所の所在地、連絡先電話番号も変更にならないか 確認してください。

| 報告号 E-N10-00001505         所命           小売當気事業氏名等変更届出            閉じる         戻る         廃業 |                                                  |             |   |
|--------------------------------------------------------------------------------------------|--------------------------------------------------|-------------|---|
| 詳細情報                                                                                       |                                                  |             |   |
| 詳細情報を入力してください                                                                              |                                                  |             |   |
| 基础情報                                                                                       | IY#H5H                                           | 添付書類<br>〇-  |   |
| 詳細情報                                                                                       |                                                  |             |   |
| 変更事項                                                                                       |                                                  |             |   |
| <b>変更年月日</b> *                                                                             |                                                  | 変更箇所*       |   |
|                                                                                            |                                                  | (基础情報)連絡先情報 | ~ |
| 変更項目*                                                                                      |                                                  |             |   |
| 氏名又は名称 × メールアドレス ×                                                                         | ~                                                |             |   |
| 代表者氏名または氏名又は各称が変更になった場合は、主たる首集所<br>住所が変更になった場合は、主たる首集所の所在地、連絡充電話番号<br>+ 変更事項を追加            | 、その他営業所の名称も変更にならないかご確認ください。<br>も変更にならないかご確認ください。 |             |   |

#### 小売電気事業氏名等変更届出>詳細情報画面>変更事項(イメージ)

#### <詳細情報画面-事業者情報/営業所情報/小売電気事業情報>

事業者情報/営業所情報/小売電気事業情報について、画面左側(変更前)にも登録情報 が自動で反映されます。変更がある場合は、画面右側(変更後)の該当箇所を上書きしてください。

修正が完了したら、<次へ>ボタンを押下してください。

### 【添付書類画面】

必要に応じて添付書類の追加を実施し、<次へ>ボタンを押下してください。

### 【最終確認画面】

登録情報から変更した箇所がハイライト表示されます。入力内容が正しいことを確認し、<提出> ボタンを押下してください。

### 2-4-2. 問合せへの対応

問合せへの対応については、各手続共通と同様です(2-2-2. 問合せへの対応を参照)。

### 2-4-3. 結果通知

結果通知については、各手続共通と同様です(2-2-3.結果通知を参照)。

### 2-5. 小売電気事業承継届出

小売電気事業承継届出の概要については 1-1. 本マニュアルの位置づけ、2-1. 手続作成の 流れと届出ごとの注意点をご覧ください。

### 2-5-1. 提出

提出時の主な留意点は以下のとおりです。

- 小売電気事業の全部の譲渡または小売電気事業者について会社の分割や事業承継が あった場合は、承継者(小売電気事業の地位を承継する者)が本届出を提出してくだ さい。
- 小売電気事業者でない者が承継した場合は、承継者となる事業者の定款・登記事項
   証明書を添付書類として提出してください。ただし、承継者が地方公共団体の場合、上
   記書類の提出は不要です。
- ・ 承継に伴い被承継者の登録内容から変更になる事項がある場合は、小売電気事業承継届出の受理後に申請または届出が必要です。

メニューで「新規手続」を押下し、「小売電気事業承継届出」を選択してください。

| <ul><li>●</li><li>▲</li></ul> | <b>ж—</b> Ь      | <b>康</b> 尔            | 「「「「「」」 ガス軍業法                                                                |                                                           |
|-------------------------------|------------------|-----------------------|------------------------------------------------------------------------------|-----------------------------------------------------------|
|                               | 新規手続             |                       |                                                                              |                                                           |
|                               | 手統一覧             | 一处学习西古类               | スの助手结                                                                        | 小古西乞古業                                                    |
| ጽ                             | アカウント管理          | 加込品を手来                |                                                                              | 小冗略为事未                                                    |
| ?                             | よくあるご資間          |                       |                                                                              |                                                           |
| (j)                           | ало <del>с</del> | 一般送配電事業<br>·電気工作物変更當出 | <ul> <li>その他手続</li> <li>特定目家用電気工作物接続電出</li> <li>特定自家用電気工作物設置者変更痛出</li> </ul> | 小売電気事業<br>- 小売電気事業氏名等変更届出<br>- 小売電気事業変更届出<br>- 小売電気事業承継届出 |

「新規手続」メニュー>新規手続画面(イメージ)

### 【基礎情報画面】

手続作成開始画面、基礎情報画面の入力操作は、各手続共通と同様です(2-2-1.提出 を参照)。

### 【詳細情報画面】

### <詳細情報画面-小売電気事業情報>

①承継年月日:

承継が行われた年月日を入力してください。

②小売電気事業の登録年月日、小売電気事業登録番号:

承継者がすでに小売電気事業者である場合は入力してください。情報が自動反映されている場合 は入力不要です。

③被承継者情報:

被承継者として設定できるのは、小売電気事業者として登録のある事業者になります。事業者情報の検索方法は以下の通りです。

く被承継者検索>ボタンを押下して、被承継者情報検索画面を表示します。

「法人番号」「氏名又は名称」「小売電気事業登録番号」「小売電気事業の登録年月日」から いずれかの検索条件を入力し、<検索>ボタンを押下してください。検索条件に該当する事業者 一覧が表示されるため、被承継者となる小売電気事業者の行を押下し、<設定>ボタンを押下し てください。

| /                                                                                                   | 小売電気事業承継届出 | 出>詳細情報画面(イメージ)         |              |
|----------------------------------------------------------------------------------------------------|------------|------------------------|--------------|
| 留理稿号E-M12-00001397         0x64           小売電気事業承継届出         原業           閉じる         戻る         原業 |            |                        |              |
| 洋细情報                                                                                                |            |                        |              |
| 詳細情報を入力してください<br>基礎情報<br>〇                                                                          | 详细情報       | いの意思                   | <b>星</b> 終發認 |
| 洋細情報                                                                                                |            |                        |              |
|                                                                                                    |            | か売塩気事業登録番号           ご |              |
|                                                                                                    |            |                        |              |
| L                                                                                                   |            |                        |              |

#### 被承継者情報>「被承継者検索」ボタン> 被承継者情報検索画面(イメージ)

| 被承継者情報     | 贪索  |             |         |              |              |    |  |
|------------|-----|-------------|---------|--------------|--------------|----|--|
| 法人番号       |     |             |         | 氏名又は名称       |              |    |  |
|            |     |             | でんししんせい |              |              |    |  |
| 小売電気事業登録番号 |     |             |         | 小売電気事業の登録年月  | Ξ            |    |  |
|            |     |             |         |              |              |    |  |
| 検索         |     |             |         |              |              |    |  |
| 法人番号       | ₹   | 氏名又は名称      | Ŧ       | 小売電気事業登録番号 👳 | 小売電気事業の登録年月日 | Ŧ  |  |
| (法人番号な     | :し) | でんししんせい株式会社 |         | A0359        | 2022/03/01   |    |  |
|            |     |             |         |              |              |    |  |
| (閉じる)      |     |             |         |              | Ī            | 設定 |  |

なお、承継者を新規小売電気事業者として登録する場合は事業者情報欄を編集し、必要な 情報を入力してください。

### 【添付書類画面】

必要に応じて添付書類の追加を実施し、<次へ>ボタンを押下してください。

#### 【最終確認画面】

入力内容が正しいことを確認し、く提出>ボタンを押下してください。

### 2-5-2. 問合せへの対応

問合せへの対応については、各手続共通と同様です(2-2-2. 問合せへの対応を参照)。

### 2-5-3. 結果通知

結果通知については、各手続共通と同様です(2-2-3.結果通知を参照)。

# 3 その他

### 3-1. 手続の検索/確認

作成や提出した手続を確認したい場合は、トップページから「作成した手続を確認する」を押下する、もしくは「手続一覧」メニューを押下してください。

| ٢  |           |                                                                                                    |
|----|-----------|----------------------------------------------------------------------------------------------------|
| ٠  |           |                                                                                                    |
| ۵  | 新現手続      |                                                                                                    |
|    | 手統一覧      | 24 * 1 * 0 *                                                                                                 |
| *  | アカウント管理   | ○ 作成した手続を確認する                                                                                                |
| ?  | よくあるご質問   | 自はこちらから行ってください。 アメリカ 作成した手続を確認する場合はこちらから行ってください。                                                             |
| 1  | お知らせ      | (●はじめてご利用になる方へ)                                                                                              |
|    |           | -%^                                                                                                    |
|    |           |                                                                                                    |
|    |           |                                                                                                    |
|    |           |                                                                                                    |
|    |           | P                                                                                                    |
|    |           | このサイトについて 利用機的 プライバシーボリシー お聞い合わせ                                                                             |
|    |           | S #A### は見存在 #12,27,47-17 (2),8年19,2000(200002)<br>第四回2,3,4,47-17 (2),119,119,119,119,119,119,119,119,119,11 |
| 9  | 操作履歴      |                                                                                                    |
| Ţ. | このサイトについて |                                                                                                    |

(左)メニューバー、(右)トップページ(イメージ)

手続一覧画面に遷移します。検索したい手続の状態が作成途中かつ未提出の場合は「作成中の手続」、提出済かつ受理・審査完了前の場合は「受理・審査待ちの手続」、提出済かつ審査者より何らかの問合せがきている場合は「差戻しの手続」に表示されます。

| 手続一覧画面 | (イメージ) |
|--------|--------|
|--------|--------|

| 作成中の手続     | 1)             |          |            |       | <ol> <li>(2) (3)</li> <li>風定のビューマ (タフ)</li> </ol> | 4     5       マイールド     ・ 密度 |
|------------|----------------|----------|------------|-------|---------------------------------------------------|------------------------------|
| 作成日        | : 管理番号         | · 手統名    | 事業者 氏名又は名称 | 提出者氏名 | : 提出先                                             | 前回更新日時                       |
| 2022/01/20 | E-N01-00008831 | 発電事業屈出   |            |       | 経済産業大臣                                            | 2022/02/02 10:11             |
| 2022/02/02 | E-A01-00000053 | 電気申請01   |            |       |                                                   | 2022/02/02 9:11              |
| 2022/02/01 | E-N01-00009031 | 充電事業屈出   |            |       | 経済産業大臣                                            | 2022/02/01 19:23             |
| 受理・審査待ちの事  | 手統<br>: 前111番号 | 手統名      | 事業者 氏名又は名称 | 提出者氏名 | 既定のビューマ ∅ □<br>: 提出先                              | マイールド ÷ 密度 C 最新表示<br>        |
|            | E-N01-00009037 | 発電事業届出   |            |       | 経済産業大臣                                            | 2022/02/02 10:11             |
|            | E-N01-00008831 | 発電事業屈出   |            |       | 経済産業大臣                                            | 2022/02/02 10:11             |
|            | E-N02-00002012 | 発電事業変更届出 |            |       | 経済産業大臣                                            | 2022/02/02 9:49              |
| 差戻しの手続     |                |          |            |       | 既定のビュー~ ※フ                                        | 123…次へ<br>フィールド ÷ 密度 c 最新表示  |
| 作成日        | 管理番号           | · 手統名    | 事業者 氏名又は名称 | 提出者氏名 | 提出先                                               | 前回更新日時                       |
| 2022/01/31 | E-N02-00001988 | 発電事業変更届出 |            |       | 関東経済産業局長                                          | 2022/02/02 9:15              |
| 2022/01/31 | E-N02-00001885 | 発電事業変更届出 |            |       | 九州経済産業局長                                          | 2022/01/31 14:19             |
| 2022/01/31 | E-N02-00001985 | 発電事業変更屈出 |            |       | 関東経済産業局長                                          | 2022/01/31 10:07             |
|            |                |          |            |       |                                                   | 123次へ                        |

手続一覧画面の表は、見た目(ビュー)をカスタマイズすることが可能です。例えば、項目列をド ラッグ&ドロップすることで、項目の位置を変更することが可能です。また、 \*\*を押下し、「ソート昇順」 を選択すると、↑が表示されます。これは、昇順表示になっていることを示しており、↑を押下すると 今度は↓が表示され、降順表示に変更することができます。加えて、同じく \*\*で「フィールド非表示」 を選択することで、任意の列を非表示にすることも可能です。

### 項目の位置の変更(イメージ)

| 作成日  | 방객들 <del>이</del> | Fits . | 事業者 氏名又は名称 | : 提出者氏名    | : 提出先 | . #BEE#6# |
|------|------------------|--------|------------|------------|-------|-----------|
|      |                  |        |            |            |       |           |
| nate | 管理委号             | 手統名    | 前國更新日時     | ●最省 氏石又は名称 | 提出者氏名 | 2 程出先     |

ビューをカスタマイズするための各ボタンの用途は以下の通りです。

 フィルタ:検索条件に該当する手続を絞り込んで表示することができます。
 を押下し、「フィ ルタを適用」を選択すると、フィルタ画面が表示されるので、検索条件を設定し、<適用>ボ タンを押下してください。フィルタ画面には、「検索テキスト」に絞り込みたい値を直接入力する もの、日付範囲を設定するもの、チェックボックス形式のものがあります。

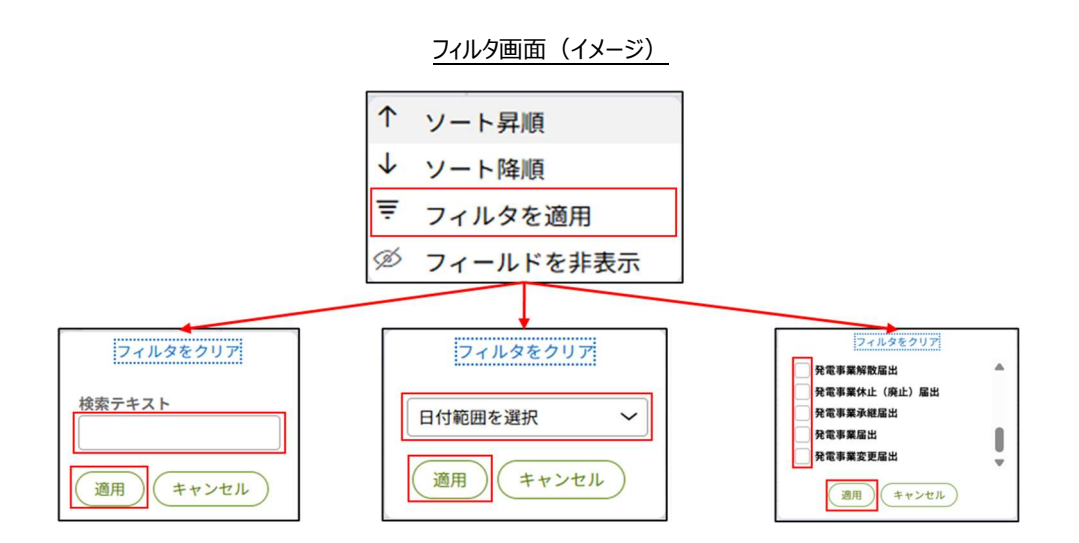

② 既定のビュー:カスタマイズしたビューを保存することや、既定(デフォルト)表示に設定する ことができます。ビューを保存するときは、「新しいビューとして保存」を選択し、表示名を記入し てく上書き保存>ボタンを押下してください。ビューは複数設定することが可能で、それぞれの ビューの表示名が選択肢に表示されます。初期設定のビューに戻したい場合は「既定のビュ ー」を選択してください。なお、ビューの保存時に「これをデフォルトビューとしてマーク」にチェック× を入れると、保存したビューがデフォルト表示に設定され、以降ビューの選択を省略すること可 能です。

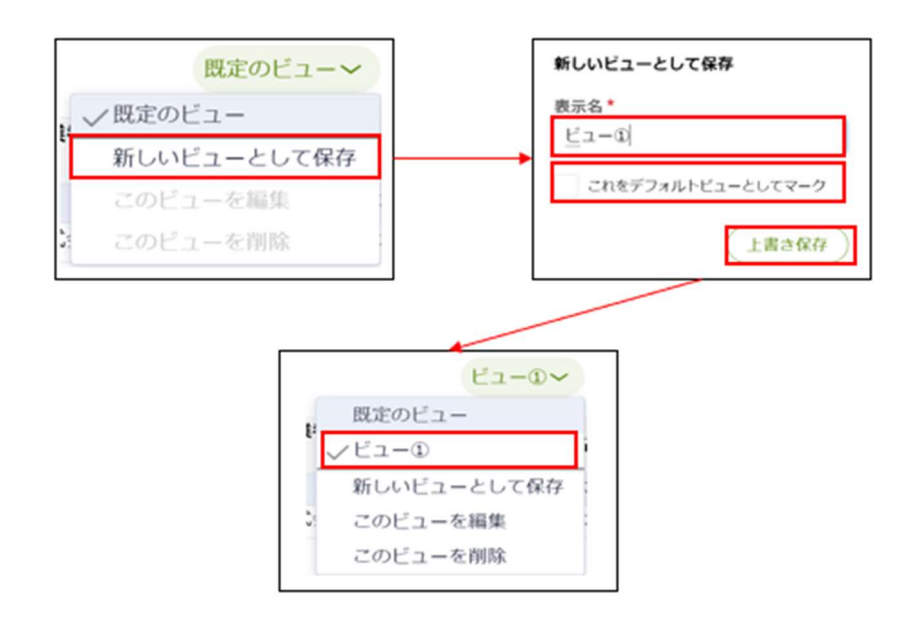

③ フィールド: 表に表示する項目を設定することが可能です。表示したい項目のチェックボック スにチェックマを入れてください。なお、鍵マークがついている項目は必ず表示され、非表示にす ることはできません。

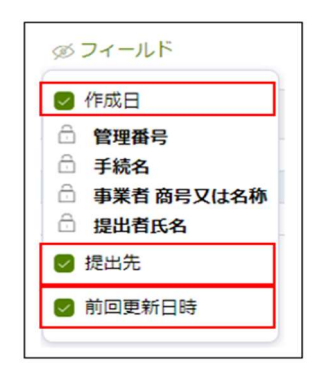

④ 密度:行の縦幅を調節することが可能です。

⑤ 最新表示:手続情報を最新の状態に更新します。

また、手続の検索は、「すべての手続」欄においても実施が可能です。法令、手続、提出先を選 択すると、該当する手続の一覧が表示されます。取下げられた手続を含めて一覧表示したい場合 は、「取下げを含む」のチェックボックスにチェック、を入れてください。参照したい手続の行を押下する と、手続の詳細画面に遷移します。なお、小売電気事業休止(廃止)届出の手続を選択した場 合、「手続選択」の右にバージョン選択の項目が表示されるため、対象のバージョンを選択してくださ い。番号が大きい順に新バージョンとなります。バージョンとは手続の様式が変更になった際に番号が 上がります。

手続一覧画面>「すべての手続」(イメージ)

| 手続一覧       |                |                   |          |       |   |          |        |   |
|------------|----------------|-------------------|----------|-------|---|----------|--------|---|
|            |                |                   |          |       |   |          |        |   |
| すべての手続     |                |                   |          |       |   |          |        |   |
| **         | 7433340        | 42.1              | 11.4-    |       |   | -        |        |   |
| 法令         | 手続選択           | 提出                | 出先       |       |   |          | 雨下げね合わ | ٦ |
| 电以争来应      | 小元电风争来发史庙山     | <b></b>           | BRUCKIEW |       |   | <u> </u> | 戦下がを書む |   |
| 手続件数: 1414 | 手続情報出力 自社電     | <b>额情報出力</b> 相対契約 | 約情報出力    |       |   |          |        |   |
| ステータス      |                | 手続名               | Ŧ        | 初回提出日 | Ŧ | 受理日      | 〒 施行日  | Ŧ |
| 作成中        | E-N11-00001443 | 小売電気事業変更届出        |          |       |   |          |        |   |
| 作成中        | E-N11-00002049 | 小売電気事業変更届出        | 8        |       |   |          |        |   |
| 作成中        | E-N11-00001796 | 小売電気事業変更届出        |          |       |   |          |        |   |
| 作成中        | E-N11-00001470 | 小売電気事業変更届出        |          |       |   |          |        |   |

なお、「ステータス」列に表示される各種ステータスの説明は以下の表の通りです。

| ステータス     | 説明                                     |
|-----------|----------------------------------------|
| //k       | 届出を作成中に一時保存し、未提出の状態です。提出するには、編集を再開す    |
| 作成中       | る必要があります。                              |
| 確認中       | 届出提出後、審査者が内容を確認している状態です。               |
|           | 審査者から問合せされている状態です。問合せ内容を確認し、該当箇所を修正    |
| 問合せ中      | して再提出する必要があります。問合せ内容を踏まえて、手続を取下げすることも  |
|           | 可能です。                                  |
| <b>67</b> | 届出が受理され、手続が完了した状態です。届出の受理日を確認することができ   |
| 元」        | ます。                                    |
|           | 審査者にて「取下げ」を行った場合、もしくは、問合せ中ステータスで提出者が「取 |
| 取下げ       | 下げ」を行った状態です。取り下げした該当の届出は無効となり、再提出はできま  |
|           | せん。取下げとなった理由等が不明の場合は、審査者にご確認ください。      |

### 3-2. 印刷

画面を印刷したい場合は、ブラウザの印刷機能をご利用ください。ご利用にあたっては Google Chrome の利用を推奨します。なお、小売電気事業変更届出において電力の内訳情報を印刷する場合は、<電力の内訳を印刷>ボタンをご利用ください。

|                                                                                                    |          |                         | 画面(イメージ)                 | 詳細情報画面                      | 業変更届は                | 、売電気事業                                                        | <u> </u>                                                                                                    | sch = P                                                                                                    |
|----------------------------------------------------------------------------------------------------|----------|-------------------------|--------------------------|-----------------------------|----------------------|---------------------------------------------------------------|----------------------------------------------------------------------------------------------------|----------------------------------------------------------------------------------------------------|
| <form></form>                                                                                                    |          |                         |                          |                             |                      |                                                               |                                                                                                    | の内駅の印刷                                                                                                    |
| <form></form>                                                                                                    |          |                         |                          |                             |                      |                                                               |                                                                                                    |                                                                                                    |
|                                                                                                    |          | :2)                     | 関が公表している調整係数を踏まえること      | め力広域的運営推進機関が公式<br>計 (自動算出値) | てください。<br>込む場合は、その出り | 電気についてのみ記載してく<br>式)を供給能力として見込む                                | 手方の需要に応ずるために使用する電<br>備・水力発電設備(自流式又は揚水式<br>関 調整係数<br>kW)                                                           | 電源のうち、小売供給の相号<br>電池発電設備・風力発電設備<br>考)電力広域的運営推進機関<br>する電源の出力の見込み(k                                                         |
| <form></form>                                                                                                    | 10010000 | 1                       | 4. (自新館山広)               |                             |                      |                                                               |                                                                                                    | 00000.2                                                                                                    |
| <section-header><form></form></section-header>                                                                                                    | 20010000 | 2                       | 1 (日初時山間)                | の確保の見込みの日記(日転               |                      |                                                               | の見込み (kW)                                                                                                    | 電源による供給能力の確保の<br>00000.2                                                                                                 |
|                                                                                                    |          |                         | <u>下後(イメージ)</u>          | >ボタン押下後                     | の内訳を日                | 出> <電力の                                                       | 電気事業変更届出                                                                                                    | 小売電                                                                                                    |
|                                                                                                    |          | 02975 作成中               | 2枚 02                    | ED刷                         | N11-00002975 ftall+  | 小売電気事業変更描出 E-N114                                             | <b>ジェススタ</b><br>東京エネルギー作                                                                                          |                                                                                                    |
| Image: State State               |          |                         | Microsoft Print to PDF + | 送信先                         | ください。<br>む場合は、その出力を敷 | 5ために使用する単丸についてのみ記載してくださ<br>自治式又は様水式)を供給能力として見込む場合<br>を資源すること) | 自社専務のつち、小小休憩の相子方の需要にはするた<br>人類能力を解説機・私力を保証機・水力を発設機(自<br>(地力に知时確定を基礎知行公表している消益体会を                                  | 自社靈源                                                                                                    |
| Statistic   Statistic                                                                                                    |          | 5こと)                    | ्र<br>इ.स<br>इ.स.        | ~-» (                       | (ARRENT)             | 200811 (88828)<br>##80000508230831 (881                       | (第号) 電力にお打理医売員保険 点型争取<br>除留する電源の此力の記込み (xw)<br>一<br>自社電源による供給能力の確保の発込み (xw)<br>一                                  | 自社電源のうち、小太陽電池発電設備・                                                                                                    |
| Press     Press        Press        Press        Press        Press        Press        Press        Press        Press        Press        Press        Press           Press                          Press                                                                                                    |          |                         | 10- ·                    | <i>⊅</i> ≂−                 |                      |                                                               | ー 電源情報<br>表示するデージガみりません。                                                                                          | (参与) 电力広域的<br>確保する電源の出力                                                                                                  |
|                                                                                                    |          |                         |                          | 1¥N                         |                      |                                                               |                                                                                                    | 自社電源による供給<br>                                                                                                    |
| with and and and and and and and and and and                                                                                                    |          | 示されます                   | 同プレビューが表示                | 印刷                          | ロ場合は、その出力変更          | (集る契約についての)が認識してください。<br>(目前に又は後水水)を供給終力として見込む場合<br>(収録まえること) | 10月10日<br>小売時間の様子方の売費に足ずるための供給能力に自<br>大規築店売電ご舗・低力管電ご除・水力発電ご降<br>(電力広切的運営構造機関が公表している調整係数で<br>(本名) 気力広域が運営構造機関 評価手数 | — 電源情報 ——                                                                                                    |
|                                                                                                    |          |                         |                          |                             |                      | 単和モンジ会社(自動用出版)<br>作品にため運業の見込みの会社(自動)                          | (W)<br>(W)<br>(W)<br>(W)<br>(W)<br>(W)<br>(W)<br>(W)<br>(W)<br>(W)                                                | 表示するデータル                                                                                                    |
| 田村昭和       「「「」」」」」」」」」」」」」」」」」」」」」」」」」」」」」」」」」」                                                                                                    |          |                         | _                        |                             |                      |                                                               | 一契約の相手方信頼<br>表示するデータゼありません。                                                                                       |                                                                                                    |
|                                                                                                    |          | 5こと)                    |                          |                             |                      | m00. ##                                                       | - 部項力取引市場からの調達<br>R+専門市トバワムナカスが用意に Reta 調査集の                                                                      | 相対契約<br>小売供給の相手方の<br>太陽常池発電設備・                                                                                           |
| Consequence (1) Consequence (1) Consequence      |          |                         | 日期日 キャンセル                |                             |                      | - 2.                                                          | 8.0m)<br>                                                                                                    | (参考)電力広域的<br>確保する契約電力の                                                                                                   |
| 小売電気事業変更届出> く電力の内訳を印刷> ボタン押下後(イメージ) Current Current Curr                 |          | -                       | 学出位)                     | 見込みの合計(自動算出値)               | 供給能力                 |                                                               | の確保の見込み (kW)                                                                                                    | ー<br>「 <b>ニ ライブUI</b> 」<br>よる供給能力の                                                                                       |
| New Control of State of the Control of Control of Con     |          | alli E-N11-40062975 作道中 | 後(イメージ)                  | ボタン押下後                      | 内訳を印刷                | > <電力の内                                                       | 気事業変更届出ン                                                                                                    | 小売電会                                                                                                    |
| Easter         の調達、その他の情報が確認できます           NUMODEFICIENT         の調達、その他の情報が確認できます           NUMODEFICIENT         NUMODEFICIENT           NUMODEFICIENT         NUMODEFICIENT                                                                                                    | D'5      | I取引市場加                  | 时契約、卸電力I                 | 電源、相対                       | (MED)                | 始後の時代が公開している問題所称を始まえること)                                      | すを意めについてのみ目的してください。<br>時かれで を時期を力として見込む場合は、その此力支持(高力皿47月間前後                                                       | 8<br>の方法・小売時後の毎年外の用意になずるために装用す<br>構築時に当たり構築時、合力増発展時、活力だけでは<br>ないたいで活動を開始に提供を示<br>電販の住たりの見込み 0.00<br>による中制能力の確範の見込み (vvi) |
| NHA         NHA           NHAO GRADARET CESUL ON COADEL T. CESUL         NHAO GRADARET CESUL ON COADEL T. CESUL           NHAO GRADARET CESUL ON COADEL T. CESUL         NHAO GRADARET CESUL ON COADEL T. CESUL           NHAO GRADARET CESUL ON COADEL T. CESUL         NHAO GRADARET CESUL           NHAO GRADARET CESUL ON COADEL T. CESUL         NHAO GRADARET CESUL           NHAO GRADARET CESUL         NHAO GRADARET           NHAO GRADARET CESUL         NHAO GRADARET           NHAO GRADARET CESUL         NHAO GRADARET           NHAO GRADARET CESUL         NHAO GRADARET           NHAO GRADARET CESUL         NHAO GRADARET           NHAO GRADARET CESUL         NHAO GRADARET CESUL           NHAO GRADARET CESUL         NHAO GRADARET           NHAO GRADARET CESUL         NHAO GRADARET CESUL           NHAO GRADARET CESUL         NHAO GRADARET CESUL           NHAO GRADARET CESUL         NHAO GRADARET CESUL           NHAO GRADARET CESUL         NHAO GRADARET CESUL           NHAO GRADARET CESUL         NHAO GRADARET CESUL           NHAO GRADARET CESUL         NHAO GRADARET CESUL           NHAO GRADARET CESUL         NHAO GRADARET CESUL           NHAO GRADARET CESUL         NHAO GRADARET CESUL           NHAO GRADARET CESUL         NHAO GRADARET CESUL           NHAO GRADARET CESUL                                                                                                    |          | 認できます                   | その他の情報が確認                | )調達、その                      |                      |                                                               |                                                                                                    | <b>美経</b><br>マるダータがありません。                                                                                                |
| State         State         State <th< td=""><td></td><td></td><td></td><td></td><td></td><td>接線機材公表している問題併動を編まえること)</td><td>ついてのみ回動してくたさい。<br/>第5回 を用物能力として見込む場合は、その出力対象(高力回顧力書類構</td><td>9<br/>の場合がの考察にのするための対象的のに所る基約につい<br/>の場合は、その分布会会に、この内容会合同、日本の人の利<br/>年のこれの可能が自然を見てい<br/>期間にため利用品を(MPA</td></th<>                                                                                                    |          |                         |                          |                             |                      | 接線機材公表している問題併動を編まえること)                                        | ついてのみ回動してくたさい。<br>第5回 を用物能力として見込む場合は、その出力対象(高力回顧力書類構                                                              | 9<br>の場合がの考察にのするための対象的のに所る基約につい<br>の場合は、その分布会会に、この内容会合同、日本の人の利<br>年のこれの可能が自然を見てい<br>期間にため利用品を(MPA                        |
| 84/06/1988<br>BRE40-1980/05/u                                                                                                    |          |                         |                          |                             | WART CARGO RUSA      |                                                               |                                                                                                    |                                                                                                    |
|                                                                                                    |          |                         |                          |                             |                      |                                                               |                                                                                                    | 2 <b>時子が情報</b><br>するデーラがありまけん。                                                                                           |
| at/#1949-0.002                                                                                                    |          |                         |                          |                             | 備2<br>               |                                                               | 98)                                                                                                    | 5月市場からの調達<br>                                                                                                    |
| 28<br>X58%X76%L3r0_0%%TC_X100_C21%E00_C1%E00_C |          |                         |                          |                             | 供年<br>               |                                                               | 5歳のとして現込むことができる値(km)                                                                                              | 電力が見込まれる時期等において検知能力に崩削する<br>1                                                                                            |
|                                                                                                    |          |                         |                          |                             |                      |                                                               |                                                                                                    |                                                                                                    |

### 3-3. CSV 出力

手続一覧では CSV 出力機能を利用して、手続情報等を CSV ファイルで出力することができま す。メニューバーから「手続一覧」を押下し、「すべての手続」を表示します。法令、手続選択、提出 先を選択して、手続一覧を表示させた後、例えば小売電気事業変更届出を選択している場合、 <手続情報出力> <自社電源情報出力> <相対契約情報出力> 等のボタンを押下すると、 一覧として表示された情報の CSV ファイルがダウンロードされます。<手続情報出力> ボタンはどの 手続でも表示されますが、それ以外の出力ボタンは選択している手続によって異なります。

手続一覧 すべての手続 法令 手続選択 提出先 電気事業法 取下げを含む 小売電気事業変更届出 ~ 選択してください ~ 相対契約情報出力 手続情報出力 自社電源情報出力 手続件数: 1414 管理番号 初回提出日 受理日 施行日 ステータス 〒 手続名 Ŧ Ξ 作成中 E-N11-00001443 小売電気事業変更届出 作成中 E-N11-00002049 小売電気事業変更届出 作成中 E-N11-00001796 小売電気事業変更届出 作成中 E-N11-00001470 小売電気事業変更届出 手続一覧 ダウンロード E Q ... x Export\_E-N11\_20230303 (2).c すべての手続 法令 手続選択 電気事業法 マ 小売電気事業変更届出 提出先 選択して 
 ・

 ・

 ・

 ・

 ・

 ・

 ・

 ・

 ・

 ・

 ・

 ・

 ・

 ・

 ・

 ・

 ・

 ・

 ・

 ・

 ・

 ・

 ・

 ・

 ・

 ・

 ・

 ・

 ・

 ・

 ・

 ・

 ・

 ・

 ・

 ・

 ・

 ・

 ・

 ・

 ・

 ・

 ・

 ・

 ・

 ・

 ・

 ・

 ・

 ・

 ・

 ・

 ・

 ・

 ・

 ・

 ・

 ・

 ・

 ・

 ・

 ・

 ・

 ・

 ・

 ・

 ・

 ・

 ・

 ・

 ・

 ・

 ・

 ・

 ・

 ・

 ・

 ・

 ・

 ・

 ・

 ・

 ・

 ・

 ・ 手続件数: 115 社電源情報出力(相対契約情報出力) (44 4 ページ 1 の 8 **)** (4)

手続一覧画面>「すべての手続」>CSV 出力(イメージ)

| 届出名            | CSV 出力ボタン名 | 出力の内容            |
|----------------|------------|------------------|
|                | 手続情報出力     | 氏名等変更届出の情報       |
| 小売電気事業氏名等変更届出  | 連絡先情報出力    | 届出で記載のあった連絡先の情報  |
|                | 営業所情報出力    | 届出で記載のあった営業所の情報  |
|                | 手続情報出力     | 変更届出の情報          |
| 小売電気事業変更届出     | 自社電源情報出力   | 届出で記載のあった自社電源の情報 |
|                | 相対契約情報出力   | 届出で記載のあった相対契約の情報 |
| 小吉雨与東業孫继民山     | 手続情報出力     | 承継届出の情報          |
| 小元电刘争未并秘囲山     | 連絡先情報出力    | 届出で記載のあった連絡先の情報  |
| 小売電気事業休止(廃止)届出 | 手続情報出力     | 休止(廃止)届出の情報      |

各手続の CSV 出力ボタン一覧は以下のとおりです。

なお、CSV ファイルは以下の記述規則で出力されます。

| # | 記述規則      | 規則詳細                              |  |
|---|-----------|-----------------------------------|--|
| 1 | ファイル形式    | CSV                               |  |
| 2 | 区切り文字     | 半角カンマ                             |  |
| 3 | 文字列囲み     | ダブルコーテーション                        |  |
| 4 | 文字コード     | UTF-8(BOM あり)                     |  |
| 5 | 改行コード     | CR/LF                             |  |
| 6 | ヘッダ項目情報   | ヘッダ項目あり                           |  |
|   |           | ※ヘッダ項目情報については、文字列囲みのダブルコーテーションなし  |  |
| 7 | ファイルエンド情報 | 最終行あり                             |  |
| 8 | ファイル名     | Export_[対象 CSV]_yyyymmdd          |  |
|   |           | ※対象 CSV は出力する CSV ファイルの種類によって異なる。 |  |
|   |           | ※yyyymmdd は出力日。                   |  |

### 3-4. 操作履歴の確認

メニューバーのく操作履歴>を押下すると、ログイン中に操作した手続の履歴が表示されます。

| •         |                |                              |                                                                                  |                              |
|-----------|----------------|------------------------------|----------------------------------------------------------------------------------|------------------------------|
|           |                | 作成中                          | 受理・審査待ち                                                                          | 差戻し                          |
| □ 新規手続    |                | 24 #                         | 1 #                                                                              | 0 #                          |
| Ⅲ 手統─覧    |                |                              |                                                                                  | •                            |
| ペ アカウント管理 |                |                              | Q f                                                                              | 成した手続を確認する                   |
| ② よくあるご質問 | まこちらから行ってください。 |                              | 471                                                                              | 成した手続を確認する場合はこちらから行ってください。   |
| () and    |                |                              |                                                                                  |                              |
|           |                |                              |                                                                                  |                              |
|           |                |                              |                                                                                  |                              |
|           | -              |                              |                                                                                  |                              |
|           | 880            |                              |                                                                                  |                              |
|           | ME             |                              |                                                                                  |                              |
|           |                | このサイトについて                    | 利用規約 プライバシーポリシー                                                                  | お問い合わせ                       |
|           |                | ラ 貴語工作ルギー庁 Co                | 希望架協 興源エネルギー庁(法人面号 3000012090<br>pyright Agency for Natural Resources and Energy | 002)<br>All rights reserved. |
|           |                |                              |                                                                                  |                              |
|           |                |                              | 質歴                                                                               |                              |
|           |                | ブックマーク                       |                                                                                  |                              |
|           |                | アイテムはな                       | ありません                                                                            |                              |
|           | · •            | 最近参照したアイテム                   |                                                                                  |                              |
|           |                | ガス小売事業変更届出<br>G-N02-00001067 |                                                                                  |                              |
|           |                | 小売電気事業変更届出<br>E-N11-00002371 | ۵                                                                                |                              |

メニューバー>「操作履歴」(イメージ)

操作履歴に表示されている手続は、手続名の右にあるマークを押下することで、ブックマークに登録することができます。操作履歴にある手続を再度確認・編集したい場合は、該当する手続名を押下してください。手続参照画面に遷移します。手続を編集する場合は、右上の<編集>ボタンを押下すると、編集が可能です。

### 3-5. 用語集

| 用語       | 意味。                                    |
|----------|----------------------------------------|
| あ行       |                                        |
| アカウント    | 電ガネットを利用する際に利用者を識別するための識別情報。           |
| 委任       | 事業者が代理人として提出ができる状態のこと。                 |
| エラー      | 手続において、必須項目が入力されていない場合や、所定の条件が満たさ      |
|          | れていない場合など、誤りと判断した情報が検出されたことを知らせる機能。    |
| さ行       |                                        |
| gBizID   | デジタル庁が提供する1つの ID・パスワードで、様々な行政サービスにログイ  |
|          | ンできるサービス。                              |
| gBizINFO | 法人として登記されている約 400 万社を対象とし、法人番号、法人名、本   |
|          | 社所在地等を一括検索、閲覧するサービス。電ガネットでは、gBizINFO の |
|          | 情報から検索した法人情報を自動入力して画面に反映することが可能。       |
|          | URL : <u>https://info.gbiz.go.jp/</u>  |
| ソート      | 昇順や降順など、一定の順序性に基づいて、順番を並び替える機能。        |
| た行       |                                        |
| ダウンロード   | 自身のコンピューター(PC)およびモバイル端末にデータを保存する機能。    |
| タブ       | 画面の切り替えを実施することが可能となる見出し。               |
| は行       |                                        |
| 小売電気事業   | 電気事業法第 2 条の 2 の規定により小売電気事業を営むことについて    |
| 者        | 申請し、経済産業大臣の登録を受けた者                     |
| 小売電気事業   | 小売電気事業者の営業状況。電ガネットでは「営業」、「休止」、「廃止」、    |
| 状況       | 「解散」に分類され、受理された手続に応じて小売電気事業状況を更新す      |
|          | る。                                     |
| プレビュー    | 電ガネットでアップロードした電子ファイルの中身を、画面上で表示する機能。   |
| ら行       |                                        |
| ログイン     | gBizID を使用し、電ガネットにアクセスするための認証行為。利用開始する |
|          | ための契機。                                 |
| ログアウト    | gBizID を使用し、電ガネットの利用を終了するための認証行為。      |
| わ行       |                                        |
| 警告画面     | 手続において、不適切・不正確と判断した情報が検出されたことを注意喚      |
|          | 起する機能。                                 |

# 4 よくある質問

質問1:電ガネットで電子届出する場合はどのような事前準備が必要ですか。

回答:下記をご準備ください。

①インターネットに接続可能なパソコン

②gBizID (ID/パスワード)

③届出・申請の提出に必要な情報

④メールアドレス(手続関連所管部署からご連絡させていただく際の宛先)

### 質問2:電ガネットの利用にあたって、どのブラウザを使用すればよいですか。

回答:電ガネットのご利用にあたっては Google Chrome を推奨します。その他、サポート対象ブ ラウザとして、Edge、FireFox、Safari も利用可能ですが、画面が正しく表示されない可能性があ りますので、ご注意ください。なお、IE(Internet Exploler)は利用できません。

### 質問3:電ガネットにはどうすればログインできますか。

回答:事前に gBizID を取得ください。gBizID を取得後に電ガネットへのリンクをクリックすると gBizID ログイン画面が表示されますので、取得したアカウント ID、パスワードを使ってログインしてく ださい。gBizID へのリンクはポータルサイト上にあります。詳しくは GBIZID の HP をご参照ください。 gBizID の HP: <u>https://gbiz-id.go.jp/</u>

### 質問 4:gBizID の取得の際、gBizID プライム、gBizID エントリーの 2 種類がありますが、 どちらを申請すればよいですか。

回答:電ガネットご利用の場合はgBizIDプライムを選択ください。アカウントの種類によって、以下のとおり電ガネット利用権限が異なるので、ご希望の権限のアカウントを申請してください。

- ・ gBizID プライム:同一法人及び個人事業主内のgBizIDメンバーが提出した全手続内容 を参照可能。
- gBizID メンバー:gBizID プライム配下に設定可能なアカウント。同一グループ内の他メンバーが提出した手続内容を参照可能。同一法人のgBizID メンバーが提出した全手続内容の参照は不可。
- ・ gBiz エントリー:電ガネットの利用不可。

質問 5:gBizID の取得の際、複数の法令で申請・届出を行う場合は法令ごとにアカウントが 必要ですか。

回答:法令ごとのアカウントは必要ありません。電ガネット内の申請は、1つのアカウントで複数の法 令の申請・届出が実施できます。

### 質問 6:gBizID について、同じ電話番号を複数のアカウントで登録することはできますか。

回答:2要素認証で使用する SMS 受信用電話番号(ショートメッセージサービスを受信できる 端末・回線)は同じ電話番号での登録が可能です。詳しくは gBizID の HP をご参照ください。 gBizID の HP: https://gbiz-id.go.jp/

### 質問7:gBizIDの取得の際、gBizIDの委任申請は必要ですか。

回答:代理申請を実施する場合は、gBizID上で委任関係を結んでいただくことを推奨しております。電ガネットではgBizIDでの委任関係がなくても代理申請(※)は可能ですが、その場合、別途委任状の添付や委任関係の確認等を実施させていただく可能性があります。 ※2024年4月時点で、小売電気事業手続の代理申請は電子申請対象外です。代理申請をされる場合は、様式を紙書類で管轄機関へ提出してください。

#### 質問8:法人ではなく個人で電子届出・申請をすることは可能ですか。

回答:可能です。なお、個人で電子届出・申請をする場合もgBizIDを取得いただくことが必要です。

# 質問 9:gBizID プライムの申請に時間がかかり、届出申請の期日に間に合わない場合の対応を教えてください。

回答:ヘルプデスクにご連絡ください。

### 質問 10:電ガネットのログイン ID・パスワードが分からない場合の対応を教えてください。

回答:電ガネットのログイン時は gBizID を利用します。gBizID の HP を参照の上、案内に従って 操作を行ってください。詳しくは gBizID の HP をご参照ください。 gBizID の HP : https://gbiz-id.go.jp/

### **質問 11:ログインパスワード再発行のためのメールが届かない場合の対応を教えてください。** 回答:メールが届かない場合、まずは以下をご確認ください。

<ケース 1> 登録メールアドレスの確認:登録メールアドレスが誤っていないか、ご確認をお願いいたします。

<ケース 2> 迷惑メール設定、迷惑メールフォルダーの確認:受信側の迷惑メール設定や受信 拒否設定、なりすまし規制等 により、迷惑フォルダや削除フォルダ等にメールが自動で振り分けられ ている可能性が考えられます。 振り分け設定や、迷惑フォルダ等のご確認をお願いいたします。 上記で解決しない場合は、gBizID ヘルプデスクにお問い合わせください。

### 質問 12:アカウント情報の編集は可能ですか。

回答:アカウント情報の変更は電ガネット上ではできません。gBizID サイトのマイページにログイン後、メニューの「このアカウントの管理」内の「プロフィールの変更」より変更してください。

#### 質問 13:電子化対象の手続以外は、どのように提出するのですか。

回答:従来通り、紙媒体やメールにて提出してください。なお、電子化対象の手続は将来的に拡 大していくことも検討しています。

#### 質問14:電子化対象手続は電子届出のみでの受付となりますか。

回答:電子届出・申請が困難な場合は、従来通り紙媒体やメールでの提出が可能です。ただし、 紙媒体で提出した手続については、電ガネットから提出した手続情報として履歴確認はできません。

### 質問15:代理で申請を行うことはできますか。

回答:2023年4月時点では小売電気事業に係る手続の代理申請は電子申請対象外となって おります。従来通り、代理申請の場合は従来通り、紙媒体にて管轄機関へ手続を提出してくださ い。

### 質問16:電ガネットでは、外字(環境依存文字)は使用できますか。

回答:電ガネットでは、外字(環境依存文字)は使用できません。代替可能な常用漢字に置換 して入力してください。

**質問 17:個人事業主の場合、代表者役職には何を記載すればよいですか。** 回答:特に決まりはございませんが、「代表」、「店長」などをご記入ください。

#### 質問18:基礎情報画面の連絡先情報とは何ですか。

回答:小売電気事業の業務担当者の方の情報に該当します。提出いただいた手続に関して、所 管部署からご連絡する場合があります。なお、電ガネットからのお知らせや問合せの通知は提出者 (gBizID 取得時に登録されているメールアドレス)に送信されます。

#### 質問19:添付ファイルのアップロードがうまくいかない場合の対応を教えてください。

回答: PC がネットワークに接続されていることをご確認ください。次に、添付する項目に記載されている注意書きの条件(ファイル数、容量、形式)を満たしているかをご確認ください。それでもエラ ーが解消されない場合はお手数ですが、ヘルプデスクにご連絡ください。

### 質問 20:添付ファイルのファイル名はどのようにしたら良いですか。

回答:特に指定はございませんが、ファイルの内容がわかるようなファイル名としてください。

### 質問 21:添付可能なファイルのデータ容量に制限はありますか。

回答:アップロード可能な添付ファイルのデータ容量上限は1ファイルあたり10MBです。

### 質問 22:添付可能なファイル数はいくつですか。

回答:1手続につきアップロード可能なファイル数は10件までです。

#### 質問23:一時保存した手続の編集方法を教えてください。

回答:一時保存した手続は、下記のいずれかの方法で編集いただくことができます。いずれの場合 も、編集することができる場合に限ります。

- <<「手続一覧」画面の「作成中の手続」から編集する方法>>
- 「手続一覧」画面の「作成中の手続」の表から、編集したい手続を選択します。
- <<「手続一覧」画面の「すべての手続」から編集する方法>>
- 1. 「手続一覧」画面の「すべての手続」から、法令、手続、提出先を選択します。
- 2. 表から編集したい手続を選択します。
- 3. 手続画面の右上の <編集> ボタンを押下します。

**質問 24:提出先を間違えて手続を提出してしまった場合の対応を教えてください。** 回答:ヘルプデスクにご連絡ください。

### 質問 25:自治体が委任元となる代理申請についての注意点を教えてください。

回答:委任元のgBizIDプライムでの電ガネットへの初回ログインや所属部署の選択等が必要となります。詳しくは下記の参考イメージをご確認ください。

※2024年4月時点で代理申請は電子申請の対象外となります。

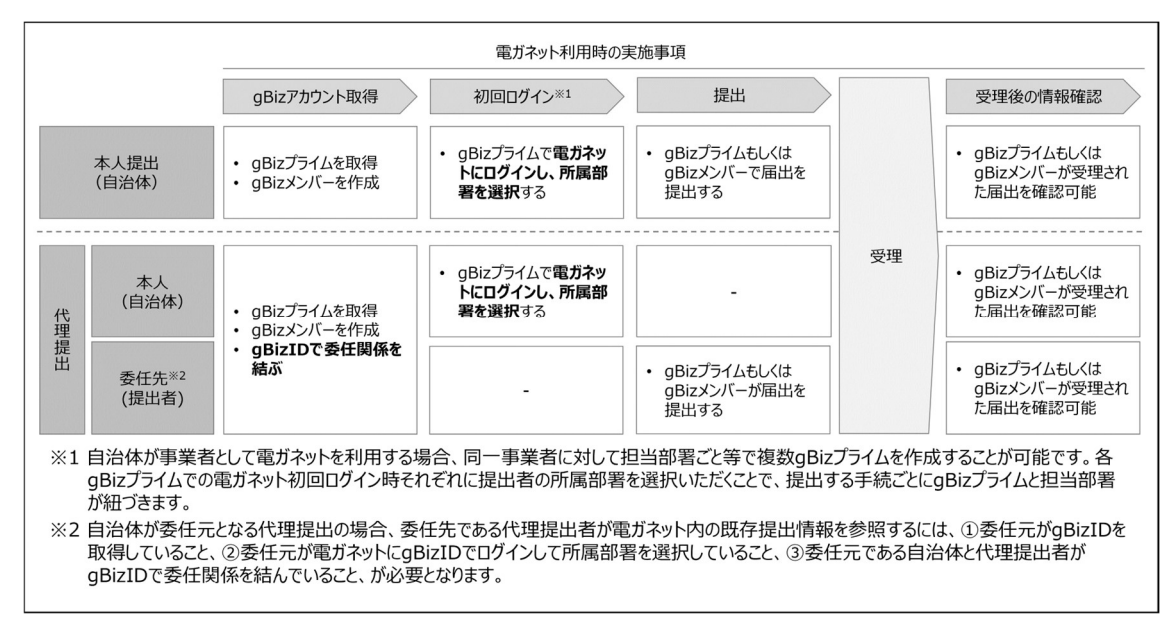

### 質問 26:届出・申請の提出が完了できているのか確認する方法はありますか。

回答:「手続一覧」内の「すべての手続」から、法令、手続選択で、提出した届出・申請を検索し、 該当手続のステータスが「作成中」「問合せ中」以外でしたら、その手続の提出は完了しております。 受理・申請の審査が完了しているかの確認は、該当手続のステータスが「完了」となっていることを確 認します。

#### 質問 27:作成した届出・申請を探す方法はありますか。

回答:「手続一覧」内の「すべての手続」から、法令、手続、提出先を選択すると、対象となる届 出・申請の一覧が表示されます。

#### 質問 28:提出済の届出・申請について、内容を確認する方法はありますか。

回答:「手続一覧」内の「すべての手続」から、法令、手続、提出先を選択すると、対象となる届 出・申請の一覧が表示されます。該当する届出・申請の行をクリックすると、詳細内容画面が表示さ れ内容を確認することができます。

### 質問 29 : 提出済の届出・申請について、受理・審査されたことが分かる通知書を受領すること はできますか。

回答:受理・審査後の提出内容画面を印刷し、通知書の代替としてご使用いただくことが可能で す。審査が完了すると、gBizID に登録されているメールアドレスに通知メールが届きます。当該メー ルに記載されている管理番号を基に、電ガネットにて受理・審査完了後の届出・申請の内容を確認 できます。受理・審査完了後の届出・申請内容画面には、受理日と文書番号が記載されており、 本画面を印刷して通知文書としてご利用いただく形になります。

### 質問 30 : 電ガネットを利用する前に紙書類で提出した手続を電ガネットにて参照することはでき ますか。

回答:電ガネットで参照可能な手続は、電ガネット上で提出された手続のみが参照可能です。

### 質問 31:各種通知メールはどのメールアドレスに配信されますか。

回答:提出者がgBizIDに登録しているメールアドレスになります。電ガネット上では、「提出者情報」の「提出担当者」の「通知メール送付先メールアドレス」に記載されます。

### 質問 32:通知が届いていない場合の対応を教えてください。

回答:通知メールは、「提出者情報」の「提出担当者」の「通知メール送付先メールアドレス」欄に 記載のメールアドレスに送信されます。メールアドレスを記載しているのに届かない場合は、受信側の 迷惑メール設定や受信拒否設定、なりすまし規制等により、迷惑フォルダや削除フォルダ等にメール が自動で振り分けられている可能性が考えられます。振り分け設定や、迷惑フォルダ等のご確認を お願いいたします。また、通知の内容は電ガネットの画面からも確認頂けます。「手続一覧」から対 象手続を検索し、ご確認ください。

### 質問 33:印刷して紙媒体で保管したいのですが、印刷機能はありますか。

電力の内訳

| 電力の内限の印刷)                                                                                                    |                                     |            |  |
|----------------------------------------------------------------------------------------------------|-------------------------------------|------------|--|
| 日社電源のうち、小売供給の相手方の需要に応ずるために使用する電気についてのみ記載してください。<br>太陽電池発電装備・振力発電設備・大力発電設備(白流式文は揚水式)を供給能力として見込む場合は、その<br>(参考)電力広域的運営推進機関調整係数 | 出力変動(電力広域的運営推進機関が公表している調整係款を踏まえること) |            |  |
| 確保する電源の出力の見込み (kW)                                                                                                    | 出力の合計(自動算出値)                        |            |  |
| 4000000.2                                                                                                    |                                     | 10010000.1 |  |
| 自社電源による供給能力の確保の見込み (kW)                                                                                                    | 供給能力の確保の見込みの合計(自動算出値)               | 20010000 1 |  |
| 6000000.2                                                                                                    |                                     | 20010000.1 |  |
|                                                                                                    | 供給能力の帯保の見込みの会計(自動詞出値)               | 20010000.1 |  |

| 実変更 由出 ノ く 電刀の 内訳 を 印刷 ノ ホタン 押 ト 後 ( イメーン)                                                                                                    |
|----------------------------------------------------------------------------------------------------|
| パラム・・・・・・・・・・・・・・・・・・・・・・・・・・・・・・・・・・・・                                                                                                    |
| SCHERENER BASER<br>ACCERTANCE (ALL SCHERE)<br>ARRENT ARRENT (ALL SCHERE)<br>ARRENT ARRENT ARRENT (ALL SCHERE)<br>ARRENT ARRENT (ALL SCHERE)<br>ARRENT ARRENT (ALL SCHERE)<br>ARRENT ARRENT ARRENT (ALL SCHERE)<br>ARRENT ARRENT (ALL SCHERE)<br>ARRENT ARRENT ARRENT (ALL SCHERE)<br>ARRENT ARRENT ARRENT ARRENT ARRENT ARRE                                                                                                    |
| envolet professionen aller produktionen aller produktionen aller produ                                                                                                    |
|                                                                                                    |
| 夏届出> <電力の内訳を印刷>ボタン押下後(イメージ)<br>***********************************                                                                                                    |
| 自社電源、相対契約、卸電力取引市場から<br>の調達、その他の情報が確認できます                                                                                                    |
| 44<br>                                                                                                    |
| The second<br>The second<br>The |

### 質問 34:電ガネットに関する問合せ先を教えてください。

回答:問合せ先は下記のヘルプデスクとなります。

<電ガネットヘルプデスクお問い合わせ先>

050-2018-7696 <受付時間> 平日 9:00~18:00

### 質問 35:電ガネットのマニュアルはどこから確認できますか。

回答:ポータルサイトや電ガネット上でご案内しています。ファイルをダウンロードし、ご確認ください。

### 質問 36:何分で自動ログアウト(タイムアウト)になりますか。

回答:無操作時間が180分経過すると自動的にログアウトされます。

### 質問 37:同じ内容の手続を複数提出してしまった場合の対応を教えてください。

回答:電ガネット上でひとつの手続を残してその他の手続を取下げいただくか、ヘルプデスクにご連絡 ください。

### 質問 38:画面をスクロールなしで確認する方法はありますか。

回答:ページサイズを縮小表示することで、スクロールの範囲を調整できます。ページサイズの調整は、「Ctrl」(Macは「Command」)を押下しながら、「+」を押下すると拡大、「-」を押下すると縮小することが可能です。

# 改訂履歴

| 版        | 改訂内容                                    | 日付          |
|----------|-----------------------------------------|-------------|
| 初版       | —                                       | 2023年3月24日  |
| Ver1.02  | ・添付可能なファイル形式について、zipファイル                | 2023年11月17日 |
|          | 形式のJアイルを添付可能としたため、2-2-1.提<br> 出に補足説明を追記 |             |
| Ver2.00  | 令和5年度の追加開発機能を反映                         | 2024年3月1日   |
| Ver2.01  | 令和6年度の手続追加に伴い、以下を修正                     | 2025年2月25日  |
|          | ・「1-1.本マニュアルの位置づけ」、「2-1.手続作             |             |
|          | 成の流れと届出ごとの注意点」に小売電気事業                   |             |
|          | 休止(廃止)届出の記載を追加。                         |             |
|          | 令和 6 年度追加機能に伴い、以下を修正                    |             |
|          | ・「3-1.手続の検索/確認」のすべての手続にバ                |             |
|          | ージョン選択の説明を追加。                           |             |
|          | ・「3-3.CSV 出力」に CSV ボタン一覧を追加。            |             |
| Ver.3.00 | 令和 6 年度 3 月版                            | 2025年3月21日  |
| Ver4.00  | システムバージョンアップに伴う仕様変更内容を反                 | 2025年6月24日  |
|          |                                         |             |
|          |                                         |             |
|          |                                         |             |
|          |                                         |             |
|          | 新。                                      |             |